Brilliance S231C4

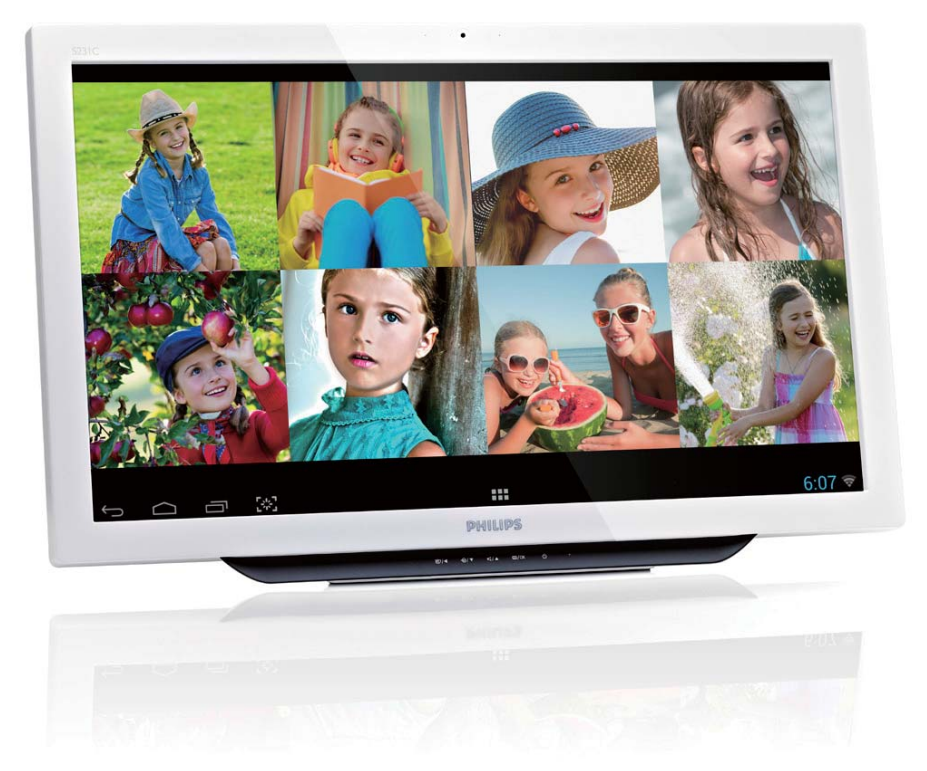

# www.philips.com/welcome

| ΖH | 使用手冊       | 1  |
|----|------------|----|
|    | 客戶服務與保固    | 31 |
|    | 疑難排解與常見問答集 | 37 |

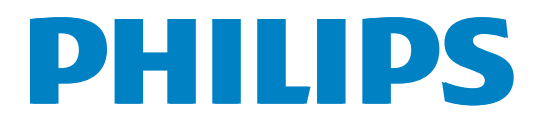

# 目錄

| 1. | 安全注意事項                                       | 1      |
|----|----------------------------------------------|--------|
|    | 1.1 預防措施                                     | 1      |
|    | 1.2 清潔                                       | 2      |
|    | 1.3 SMART All-in-One 特別注意                    | 2      |
|    |                                              | ∠ک     |
|    | 1.4 座吅央包装的科的来自力式                             |        |
| 2  | 中壯語一界                                        | 4      |
| Ζ. | <b>女                                    </b> | 4      |
|    | 2.1                                          | ד<br>א |
|    | 2.2 保旧線外留<br>23 解開絞鏈進行VFSA 安裝                | 8      |
|    | 2.4 SMART All-in-One操作                       | 10     |
|    |                                              |        |
| 3  | 影像最佳化                                        |        |
| 0. | 3.1 SmartImage                               |        |
|    | 5                                            |        |
| 4  | 技術規格                                         | 18     |
| •• | 4.1 解析度與預設 PC 模式                             |        |
|    |                                              |        |
| 5  | 法相沓訊                                         | 21     |
| 5. |                                              |        |
| 6  | 安丘服務開伊田                                      | 21     |
| 0. | <ul> <li>各 「 加 切 央 休 回</li></ul>             |        |
|    | 規定<br>                                       | 31     |
|    | 6.2 客戶服務與保固                                  |        |
|    |                                              |        |
| 7  | 疑難排解與堂見問答集                                   | 37     |
| •• | 7.1 疑難排解                                     |        |
|    | 72 一般常見問答集                                   |        |
|    |                                              |        |

7.3 SMART All-in-One常見問題......40

# 1. 安全注意事項

開始操作 SMART All-in-One 前,請詳讀本 手冊。應保留本手冊以便日後參閱。

### FCC Class B 無線射頻干擾聲明

警告:(適用於 FCC 認證型號)

註:

本設備經過測試並符合 FCC 規定第 15 篇 Class B 數位裝置的限制。這些限制旨在提 供合理防護,以便居家安裝情況受到有害 干擾。本設備會產生、使用並輻射無線射 頻能量,若未依照指示安裝和使用,可能 會對無線電通訊產生有害干擾。然而,在 特定安裝情況下並不保證不會產生干擾。 若此設備確實對無線電或電視收訊造成有 害干擾(關閉設備後再啟動以便判定), 建議使用者試著以下列一種或以上的方式 修正干擾情況:

- 1. 重新調整接收天線方向或其擺放位置。
- 2. 增加設備和接收器之間的間隔距離。
- 3. 設備與接收器不共用相同的電路插座。
- 諮詢經銷商或有經驗的無線電/電視技 術人員請求協助。

注意:

- 若進行合規負責單位並未明示許可的改 裝或修改,會導致使用者操作本設備的 授權失效。
- 務必使用屏蔽式纜線和 AC 電源線(若有),以便符合放射規定。

 製造商對於本設備進行未授權之改裝所 產生的無線電或電視干擾,概不負責。 使用者必須負責修正此干擾情況。

#### 警告:

為了避免火災或觸電風險,請勿將顯示器 置於雨中或潮濕環境。顯示器內部具有危 險性的高電壓。請勿開啟機櫃。僅限由合 格人員進行維修。

# 1.1 預防措施

- 請勿在水附近使用 SMART All-in-One, 如靠近浴缸、洗手臺、廚房水槽、洗衣 間水槽、泳池或潮濕的地下室。
- 請勿將 SMART All-in-One 放置在 不平穩的台車、立架或桌面上。若 SMART All-in-One 墜落,可能會導致人 員受傷或使電器嚴重受損。僅可使用由 製造商推薦或 SMART All-in-One 一同銷 售的台車或立架。
- 機櫃的背面與底部具有通風用的插槽和 開口。為了確保 SMART All-in-One 達到 可靠操作並預防過熱,請確保開口並未 阻擋或遮蓋。請勿將 SMART All-in-One 置於床墊、沙發、毯子或類似表面上。 請勿將 SMART All-in-One 置於暖氣或暖 爐附近或上方。除非有提供良好通風, 否則請勿將 SMART All-in-One 置於書櫃 或櫥櫃中。
- 僅限使用標籤所示之電源類型操作 SMART All-in-One。若您不確定您家中 的供電類型為何,請諮詢您的經銷商或 當地電力公司。

#### 1.安全注意事項

- SMART All-in-One 隨附三片式接地插頭 (有第三個接地接片)。此插頭具有安 全特性,僅可插入接地電源插座。若您 的插座無法使用三線式插頭,請聘請電 工安裝正確的插座,或使用轉接器正確 將電器接地。請勿破壞接地插頭的安全 設計。
- 請在雷雨期間或是長時間不使用時拔下 插頭,以便保護 SMART All-in-One,以 免因電源突波受損。
- 請勿讓電源線和延長線過載。過載會導 致起火或觸電。
- 請勿將任何物體推入 SMART All-in-One 機櫃的插槽中, 否則會導致短路零件起 火或發生觸電。請勿將任何液體潑灑在 SMART All-in-One 上。
- 請勿嘗試自行維修 SMART All-in-One;
   開啟或拆除護蓋會導致您暴露於危險電
   壓和其他風險中。請由合格維修人員進
   行所有維修動作。
- 為了確保操作的滿意
   度,SMART All-in-One 僅限搭配 UL 認可的電腦使用,其具備適當配置的插座,且標示電壓介於 100 至 240 VAC、 最低 5 A 電流。
- 牆面插座應安裝在設備附近且容易取用。
- 僅限使用隨附的電源變壓器(輸出 19 VDC),其通過UL、CSA 授權認證( 僅限用於具有電源變壓器的顯示器)。
  - 型號: ADPC1965
  - 製造商: TPV ELECTRONICS (FUJIAN) CO., LTD.
  - 型號: ADS-65LSI-19-1 19065G 製造商: SHENZHZEN HONOR ELECTRONIC CO., LTD.

# 1.2 清潔

- 請定時用擦拭布清潔機櫃。您可使用軟 性清潔劑清除髒汙,但不可用強力清潔 劑,否則會導致產品機櫃腐蝕。
- 清潔時,請確保清潔劑未滲入產品內 部。擦拭布不可太粗糙,否則會刮傷螢 幕表面。
- 清潔產品前,請拔除電源線。

# 1.3 SMART All-in-One 特別注意 事項

下列症狀屬於 SMART All-in-One 的正常現象,並非不良問題。

### **e** 註

- 基於螢光燈的本質,初次使用時螢幕可 能會閃爍。關閉電源開關,然後再次開 啟,確保閃爍情況消失。
- 您可能會發現螢幕亮度稍微不平均,視 您所用的桌面圖案而定。
- LCD 螢幕的有效像素達 99.99 以上。當 中可能含有 0.01% 以下的瑕疵,例如不 亮的像素或常亮的像素。
- 基於 LCD 螢幕的本質,長時間顯示同 一張影像後,切換影像時可能會出現前 一個畫面的殘影。SMART All-in-One 會 慢慢地復原此問題。
- 螢幕變黑或閃爍,或是完全不亮時,請 聯絡經銷商或服務中心進行零件更換。 請勿自行維修螢幕!

# 1.4 產品與包裝材料的棄置方式

廢電機電子設備指令 - WEEE

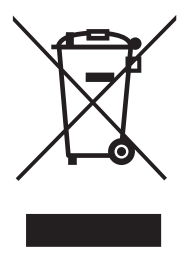

This marking on the product or on its packaging illustrates that, under European Directive 2012/19/EU governing used electrical and electronic appliances, this product may not be disposed of with normal household waste. You are responsible for disposal of this equipment through a designated waste electrical and electronic equipment collection. To determine the locations for dropping off such waste electrical and electronic, contact your local government office, the waste disposal organization that serves your household or the store at which you purchased the product.

Your new monitor contains materials that can be recycled and reused. Specialized companies can recycle your product to increase the amount of reusable materials and to minimize the amount to be disposed of.

All redundant packing material has been omitted. We have done our utmost to make the packaging easily separable into mono materials.

Please find out about the local regulations on how to dispose of your old monitor and packing from your sales representative.

# Taking back/Recycling Information for Customers

Philips establishes technically and economically viable objectives to optimize the environmental performance of the organization's product, service and activities.

From the planning, design and production stages, Philips emphasizes the important of making products that can easily be recycled. At Philips, end-of-life management primarily entails participation in national take-back initiatives and recycling programs whenever possible, preferably in cooperation with competitors, which recycle all materials (products and related packaging material) in accordance with all Environmental Laws and taking back program with the contractor company.

Your display is manufactured with high quality materials and components which can be recycled and reused.

To learn more about our recycling program please visit: <u>http://www.philips.</u> com/sites/philipsglobal/about/sustainability/ ourenvironment/productrecyclingservices.page.

#### 安裝顯示器 2.

# 2.1 安裝

### 1 包裝內容物

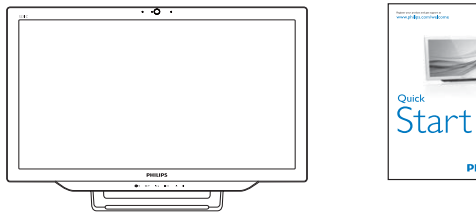

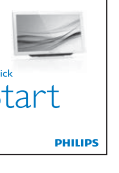

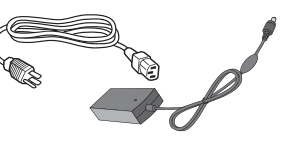

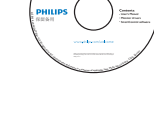

AC/DC 電源變壓器

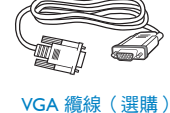

# 音訊連接線 (選購)

## **e** 註

- 僅限使用 Philips 提供的 AC/DC 變壓 器。
- 請勿將 SMART All-in-One 安裝在靠近熱 • 源的位置(如暖氣或空氣導管),或是 陽光直接照射、灰塵過多或是有機械性 振動或撞擊的地方。
- 妥善保存原本的運貨箱和包裝材料,需 • 要運送顯示器時可再次使用。
- 為了提供最大防護,請將顯示器以原廠 • 包裝的方式再次重新包裝。

- 為了保持 SMART All-in-One 的整潔, • 請不定時用軟布清潔。請用沾中性清潔 劑溶液的擦拭布,輕輕去除頑固髒汗。 不得使用強力溶劑,如稀釋劑、苯或研 磨性清潔劑等,否則會導致機櫃受損。 基於安全考量,請務必在清潔前拔除 SMART All-in-One 插頭。
- 請勿用堅硬物體刮傷螢幕,否則會導致 永久損壞。
- 請勿讓液體滲入顯示器內部,否則會導 致元件受損。

# 2.安裝顯示器

#### 2 接線

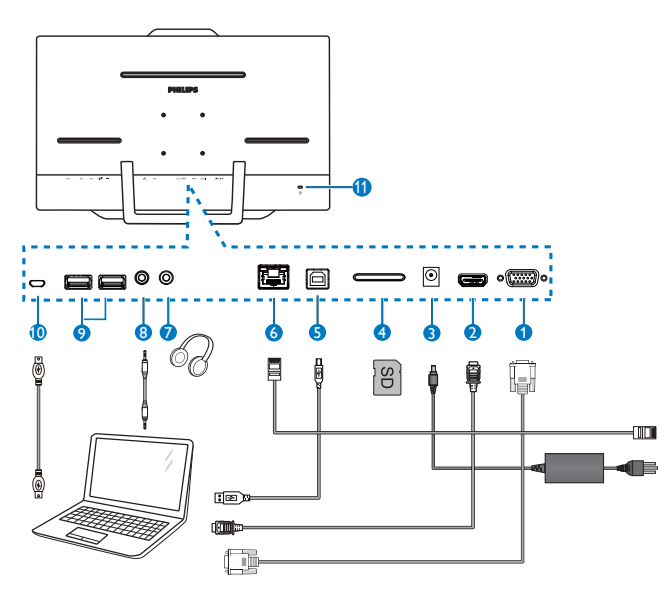

- 1 VGA 輸入 (D-Sub)
- 2 HDMI 輸入
- 3 DC 電源輸入
- **4** SDHC 記憶卡插槽
- 5 USB 上行埠 (Type-B)
- 6 LAN 連接埠 (RJ-45)
- 7 耳機輸出(3.5 mm 立體聲)
- 8 音訊輸入(3.5 mm 立體聲)
- 9 USB 下行埠 (Type-A)
- 10 Micro-USB (Mini-A)
- 11 Kensington 防盜鎖

# 插入 SD 記憶卡

- 1. 拔除電源線。
- 2. 將 SDHC 記憶卡插入記憶卡插槽中。

## VGA/HDMI 輸入接線

- 將 VGA/HDMI 纜線從電腦或影音裝置接 至 SMART All-in-One。
- 2. 將電源線穩固接至 SMART All-in-One, 然後按下電源按鈕。
- 3. SMART All-in-One 會啟動並進入之前所 選的輸入訊號來源。

### 連接Wi-Fi 或乙太網路以便進行 SMART All-in-One 輸入

- 1. 將 RJ-45 LAN 網路線接至 LAN 連接 埠,進行有線連接。
- 2. 將電源線穩固接至 SMART All-in-One, 然後按下電源按鈕。
- 3. SMART All-in-One 會啟動並進入之前所 選的輸入訊號來源。
- 5. 在 Android 系統設定畫面中開啟 Wi-Fi 或乙太網路功能。

#### 3 調整視角

為了達到最佳觀賞效果,建議朝 SMART All-in-One 的正面觀看,然後再依照 個人偏好調整 SMART All-in-One 的角度。

SMART All-in-One 的傾斜角度調整範圍介於 12°至 57.5°。

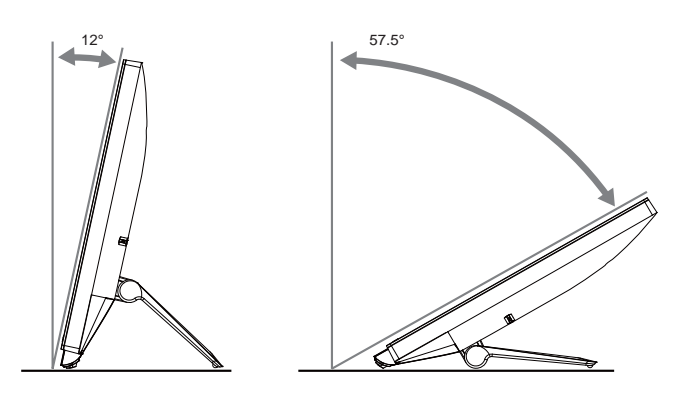

### **e** 註

- 調整角度時請勿碰觸 LCD 螢幕, 否則 可能會導致損壞或 LCD 破裂。
- 調整角度時,請務必小心不要勾到手指 或手部。
- 或傾斜角度為 12°以上,建議以定點鎖 定立架,以維持顯示器平穩。
- 傾斜角度不可調整至低於 12°。顯示器 可能會因為不平穩而墜落。
- 若是具有鏡面邊框的顯示器,使用者應 詳加考量顯示器的擺放方式,因為邊框 可能會反射周遭光線和明亮表面而產生 視覺干擾。

# 2.2 操作顯示器

SMART All-in-One 能以 Android 系統運作成 為獨立的 SMART All-in-One,無需連接電 腦,亦可連接電腦成為一般電腦顯示器。

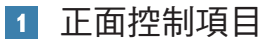

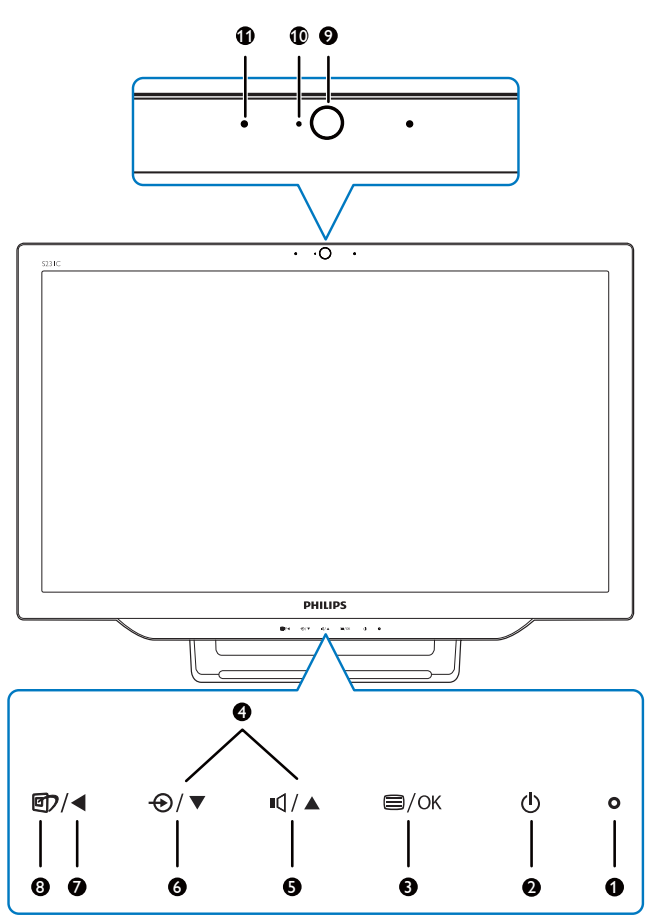

| 1  | 0             | 電源指示燈                                                              |
|----|---------------|--------------------------------------------------------------------|
| 2  | ወ             | 按下即可開啟或關閉<br>SMART All-in-One's 的電源。                               |
| 3  | ⊜/OK          | 按下即可存取VGA 和 HDMI<br>輸入的 OSD 功能表。<br>在 OSD 功能表中,按下即可<br>確認 OSD 的調整。 |
| 4  |               | 在 OSD 功能表中調整 OSD 功能表。                                              |
| 5  | I)            | 內建喇叭的音量控制快速<br>鍵。                                                  |
| 6  | Ð             | 按下即可選擇輸入來源:<br>VGA、HDMI 或 Android。                                 |
| 7  | ◀             | 在 OSD 功能表中,返回前一<br>層 OSD 選單。                                       |
| 8  | Ð             | SmartImage 的選擇快速鍵。                                                 |
| 9  | 1.0 百萬畫素網路攝影機 |                                                                    |
| 10 | 網路攝影機動態燈光     |                                                                    |
| 1  | 麥克風           |                                                                    |

### 2 螢幕顯示選單說明

### 什麼是螢幕顯示 (OSD) 選單?

螢幕顯示選單 (OSD) 是 Philips 所有 SMART All-in-One 的共通功能, 方便使用 者透過螢幕上的説明視窗,直接調整螢幕 效能或選擇顯示器的功能。

### 進入 OSD 功能表

- 1. 按下前面板上的快速鍵 🗐。
- 2. 按下▲▼按鈕選擇功能表選項。
- 4. 按下 ◀ 按鈕返回前一層 OSD 選單。

5. 按下 ◀ 按鈕多次,離開 OSD 功能表。 使用便利的 OSD 功能表如下所示:

| Input   | VGA •<br>MHL-HDMI • |
|---------|---------------------|
| Picture | Android •           |
|         |                     |
|         | •                   |
| Color   |                     |
|         | •                   |
|         | •                   |
|         |                     |

#### OSD 功能表樹

您可參考此 OSD 結構總覽圖,以便進行各種不同的調整。

| Main menu    | Sub menu                                                                                                    |
|--------------|----------------------------------------------------------------------------------------------------|
| Input        | VGA<br>MHL-HDMI<br>Android                                                                                                    |
| Picture      | Picture Format       Wide Screen, 4:3         Brightness       0~100         Contrast       0~100         SmartKolor       On, Off         SmartTxt       On, Off         SmartResponse       Off, Fast, Faster, Fastest         SmartContrast       On, Off         Gamma       1.8, 2.0, 2.2, 2.4, 2.6         Pixel Orbiting       On, Off |
| — Audio      | Volume On, Off<br>Volume O-100<br>Mute On, Off<br>Audio Source Audio In, HDMI In                                                                                                    |
| Color        | Color Temperature         5000K, 6500K, 7500K,           sRGB         8200K,9300K,11500K           User Define         Red: 0~100           Green: 0~100         Blue: 0~100                                                                                                    |
| — Language   | — English, Deutsch, Español, Eλληνική, Français, Italiano,<br>Maryar, Nederlands, Português, Português do Brazil,<br>Polski, Русский, Svenska, Suomi, Türkçe, Čeština,<br>Українська, 简体中文, 繁體中文, 日本語, 한국어                                                                                                    |
| OSD Settings | Horizontal — 0~100<br>Vertical — 0~100<br>Transparency — Off, 1, 2, 3, 4<br>OSD Time Out — 5s, 10s, 20s, 30s, 60s                                                                                                    |
| L Setup      | Auto         H.Position       -0~100         V.Position       0~100         Phase       -0~100         Clock       -0~100         Resolution Notification       On, Off         S.Power on sync       On, Off         Reset       Yes, No         Information                                                                                 |

## 3 解析度變更通知

本顯示器的設計可在使用原始解析度 1920 × 1080 @ 60Hz 的情況下發揮最佳效能。 如果要關閉原始解析度提示訊息,請在 OSD 功能表的設定中進行設定。

# 2.3 解開絞鏈進行 VESA 安裝

開始解開絞鏈時,請遵循下列説明操作, 以免造成任何損壞或導致人身傷害。

 將顯示器面朝下放在平面上。小心不要 刮傷或損壞螢幕。

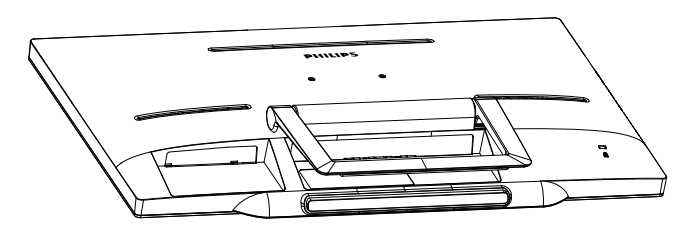

 使用手指輕輕擠壓絞鏈蓋,直到固定鉤 滑出固定槽。

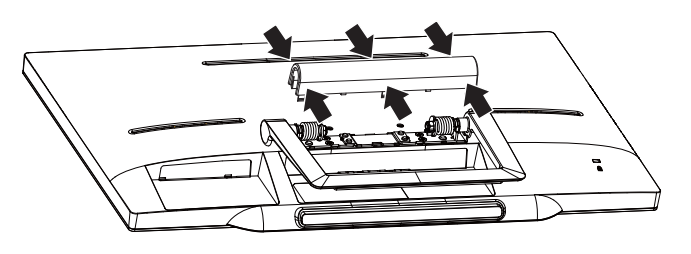

3. 使用螺絲起子鬆開四個螺絲,

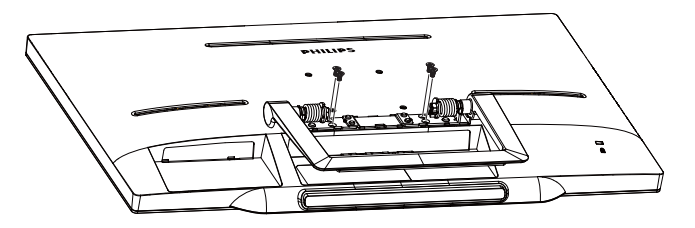

4. 卸下顯示器主體的底座。

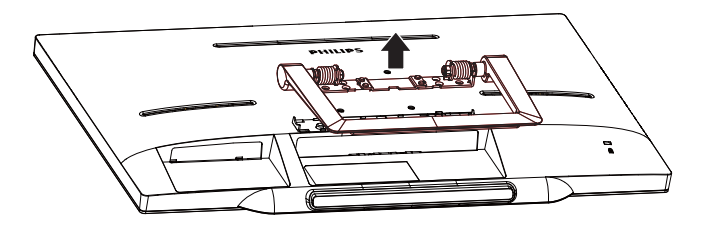

# ₿ 🗄

本顯示器可使用 75mm x 75mm VESA 相容 安裝介面。

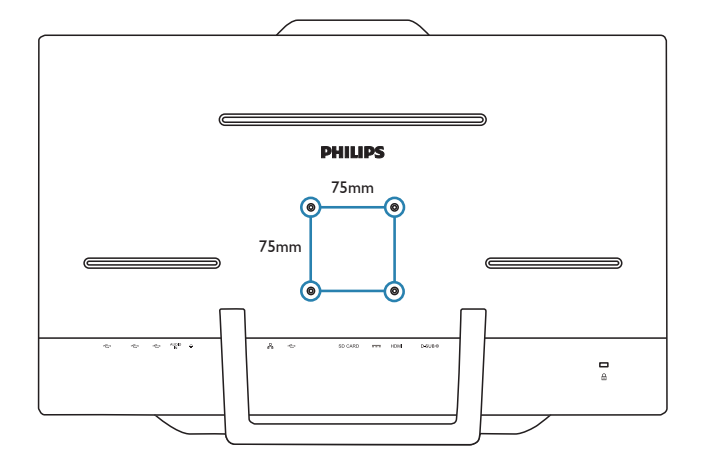

# 2.4 SMART All-in-One操作

Philips SMART All-in-One 搭載 Android 系統,採用觸控面板技術,可讓使用者當作獨立電腦使用。不需要任何電腦連接,利用圖形就可以進行控制 – 觸摸面板進行選擇及確認。若要進入 Android 「Home screen(首頁畫面)」,請按下前面板的快速鍵 €,並選擇 Android 作為輸入來源。

# 2.4-1 「Home screen(首頁畫面)」

「Home screen(首頁畫面)」由五個面板組成。在螢幕上點選及滑動,即可從「Home screen(首頁畫面)」中間左右翻面,找尋各面板中的更多小工具、捷徑或其他項目。 您亦可在各個面板上新增捷徑、小工具或變更桌面桌布。

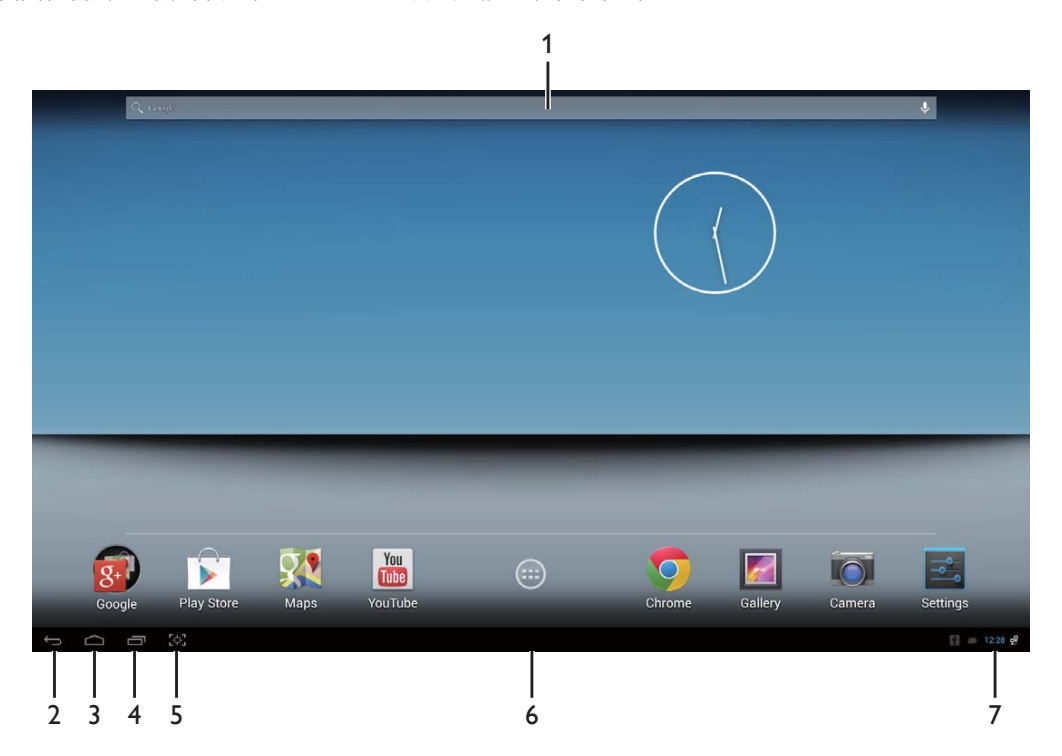

| 編號 | 圖示           | 説明                             |
|----|--------------|--------------------------------|
| 1  | Google 🔱     | Google 搜尋的捷徑                   |
| 2  | $\leftarrow$ | 返回前一頁                          |
| 3  |              | 返回 Android 「Home screen(首頁畫面)」 |
| 4  |              | 顯示最近使用的應用程式                    |
| 5  | [*]          | 拍攝畫面快照                         |
| 6  | ::::         | 應用程式庫                          |
| 7  | 9:07         | 通知/本地時間/設定                     |

# 2.4-2 自訂「Home screen(首頁畫面)」

依照您的個人偏好,在首頁畫面中新增應用程式圖示、捷徑或小工具。您亦可變更桌布。

#### 新增項目到首頁畫面:

- 1. 在系統列中點選 圖示,即可進入「APPS(應用程式)」庫畫面。
- 2. 選擇「APPS(應用程式)」或「WIDGETS(小工具)」。
- 3. 點選並按住項目,直到其放大。將項目拖曳到您偏好的「Home screen(首頁畫面)」位置。

### 項目移至「Home screen(首頁畫面)」:

- 1. 點選並按住項目,直到其放大。
- 2. 將項目拖曳到您偏好的「Home screen(首頁畫面)」位置。

### 移除「Home screen(首頁畫面)」中的項目:

- 1. 點選並按住項目,直到其放大。會顯示「Trash Can(垃圾桶)」圖示。
- 2. 將項目移至「Trash Can(垃圾桶)」圖示,即可移除「Home screen(首頁畫面)」的項目。

#### 變更桌布:

- 1. 在「Home screen(首頁畫面)」中任何空白處長按左鍵(按住)。
- 2. 即會出現「Choose wallpaper from (選擇桌布來源)」配置畫面。
- 按下其中一個桌布來源,包括「Gallery(圖庫)」、「Live Wallpapers(動態桌布)」、「Select(選擇)」或「Wallpapers(桌布)」。
- 4. 在選定的桌布來源畫面中,選擇其中一項,然後按「Set wallpaper(設定桌布)」變更桌 布。或是按右鍵離開桌布來源畫面,並返回首頁畫面。
- 5. 部分桌布可變換桌布色彩,例如「Magic Smoke(魔法煙霧)」。若畫面出現「Settings... (設定...)」提示,則點選提示,畫面頂端就會出現「Tap to change(點選以變更)」提示。點選畫面,即可配置並在不同色彩間循環。
- 6. 您可按下 🗲 按鈕,返回前一個畫面,無需重新套用任何變更的設定。
- **e i**
- 「Home screen(首頁畫面)」的五個面板會共用相同的背景。您無法針對各個面板設定不同的桌布。

# 2.4-3 Google 搜尋

1. 在「Home screen(首頁畫面)」中按下 Google

圖示。即會出現螢幕鍵盤。

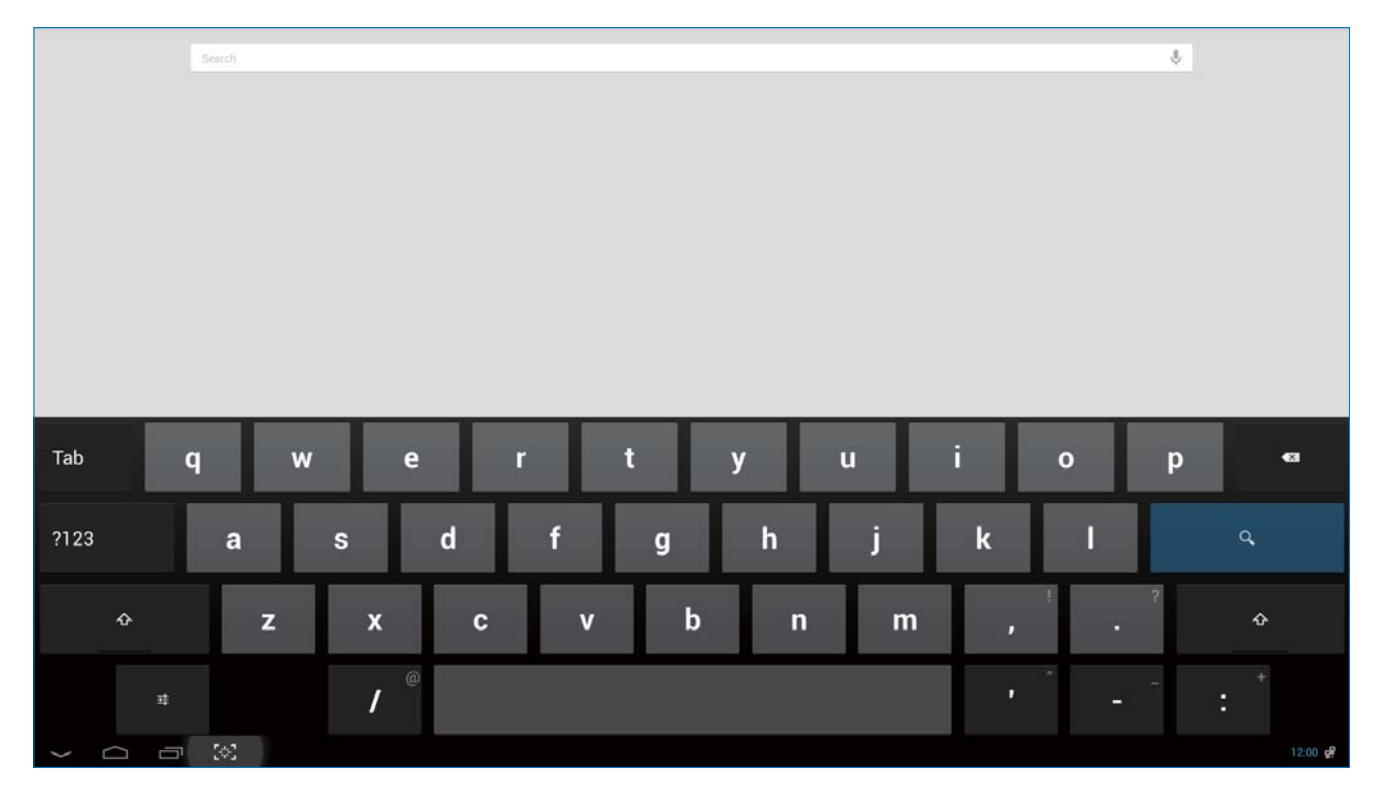

- 在網址列中鍵入關鍵字或文字。鍵入的同時,完全或部分相符鍵入文字的搜尋結果也會同步顯示。
- 3. 捲動搜尋結果清單,然後按下所需的結果。
- 4. 即會開啟相符的應用程式或在瀏覽器中開啟相符的網路連結。
- 5. 若您要檢視網頁,則按下所需的連結。
- **e i**
- 搜尋引擎可能根據所在國家而有不同。

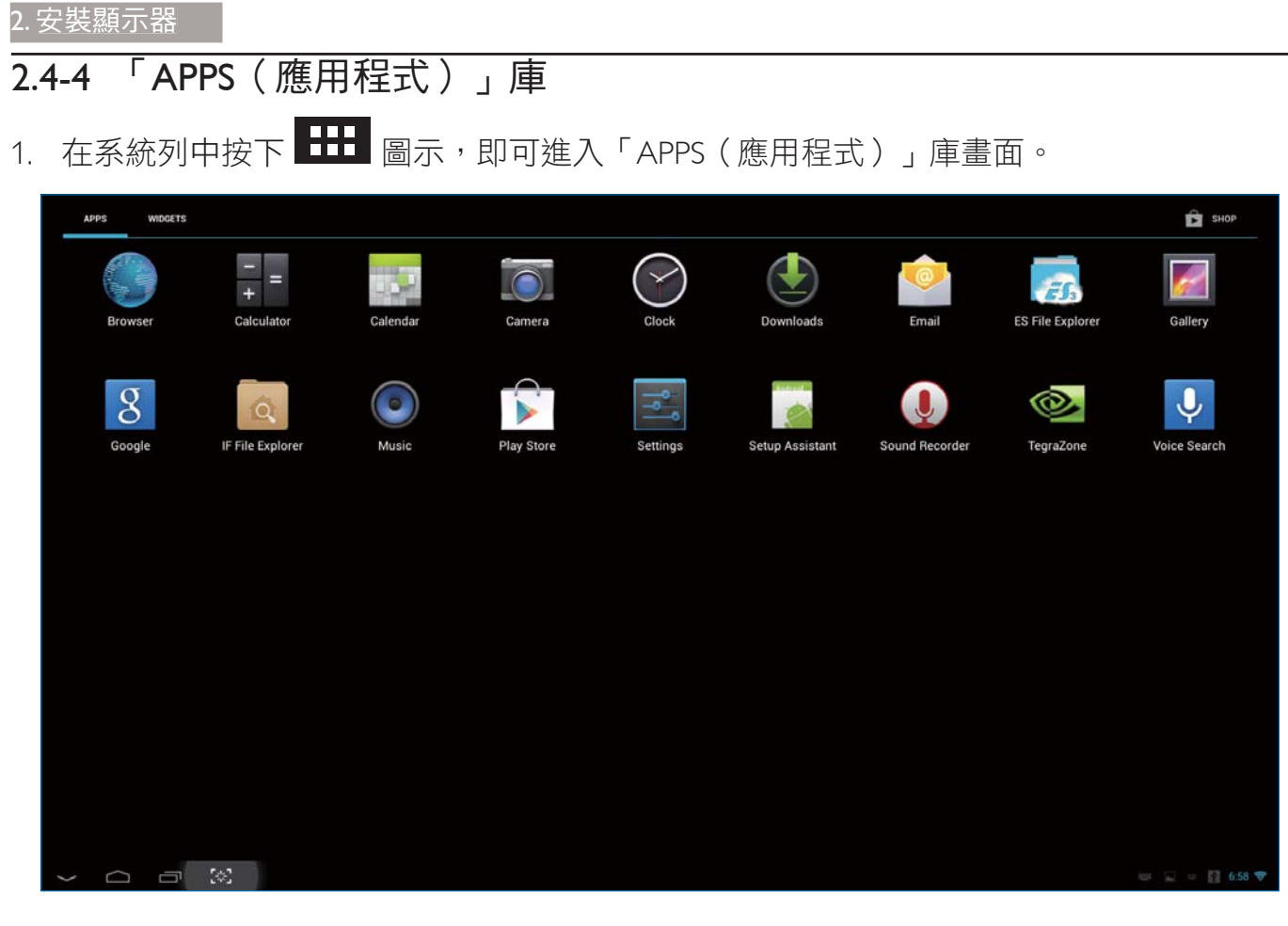

- 2. 按下應用程式圖示,將其開啟。
- 3. 按下 圖示,即可返回「Home screen(首頁畫面)」,或是按 圖示返回前一個畫面。

# 2.4-5 Android 系統設定

在 Android 的「Home screen(首頁畫面)」中間中按下

| ttings                   |                                                            | <b>47</b> + |
|--------------------------|------------------------------------------------------------|-------------|
| WIRELESS & NETWORKS      |                                                            |             |
| Vi-Fi                    | D-Link 815 5Ghz                                            |             |
| Bluetooth OFF            | Connected                                                  |             |
| 📑 Ethernet configuration | Guest<br>Saved                                             | <b>₽</b>    |
| More                     | D-Link 815 2.4Ghz<br>Secured with WPA/WPA2 (WPS available) | ₽.          |
| Device<br>Al Sound       |                                                            |             |
| Display                  | TPV-Mobile                                                 |             |
| 🔳 Storage                | ТРУ                                                        |             |
| 🛃 Apps                   | Secured with WEP                                           | *           |
| 2 Users                  | MERCURY_10598E<br>Secured with WPA/WPA2 (WPS available)    | Ψ.          |
| PERSONAL                 | FAST_3F2F8E                                                | ~           |
| Location access          | Secured with WEP                                           |             |
| ▲ Security               | BF                                                         | <b>\$</b>   |
| A Language & input       |                                                            |             |
| D Backup & reset         |                                                            |             |
| ACCOUNTS                 |                                                            |             |
| + Add account            |                                                            |             |
| SYSTEM                   |                                                            |             |
| O Date & time            |                                                            |             |
| 🖐 Accessibility          |                                                            |             |

Settings

圖示。

| 主功能表                   | 子功能表                         | 項目說明              |
|------------------------|------------------------------|-------------------|
| WIRELESS &             | Wi-Fi                        | 設定Wi-Fi。          |
| NETWORKS ( 無線與網<br>路 ) | Bluetooth(藍牙)                | 藍牙設定。             |
|                        | Ethernet(乙太網路)               | 乙太網路配置。           |
|                        | More(更多)                     | 設定VPN 及可攜式熱點。     |
| DEVICE(裝置)             | Sound (聲音)                   | 設定音量。             |
|                        | Display ( 顯示器 )              | 設定桌布、休眠計時器以及字體大小。 |
|                        | Storage(儲存空間)                | 顯示儲存空間資訊。         |
|                        | Apps(應用程式)                   | 管理安裝的應用程式。        |
|                        | Users(使用者)                   | 新增使用者。            |
| PERSONAL(個人)           | Location access (位置存取)       | 存取我的所在位置和位置服務來源。  |
|                        | Security(安全性)                | 停用並設定安全性功能。       |
|                        | Language & input(語言和<br>輸入法) | 選擇並設定語言選項。        |
|                        | Backup & reset ( 備份和重<br>設 ) | 復原至原廠預設值。         |
| ACCOUNTS(帳戶)           | Add account(新增帳戶)            | 新增您的帳戶。           |

| SYSTEM (系統) | Date & time ( 日期與時間 )         | 設定系統的日期和時間。      |
|-------------|-------------------------------|------------------|
|             | Accessibility(協助工具)           |                  |
|             | Developer options<br>(開發人員選項) | 按下選項後,會使用網際網路數據。 |
|             | About(關於)                     | 顯示資訊。            |

**e** 註

• 圖片僅供參考,可能根據所在國家而有所不同。請參考實際的產品。

# 3. 影像最佳化

### 1 這是什麼?

SmartImage 提供的預設值可依據不同內容 類型,透過即時動態調整亮度、對比度、 色彩和鋭利度等方式最佳化顯示畫面。無 論是文字應用、展示影像或觀賞影片, Philips SmartImage 都能呈現最佳化至極致的 顯示器效能。

### 2 對我有何益處?

如果您需要讓顯示器能完美顯示您喜愛的 各類內容,SmartImage 軟體可即時動態調 整亮度、對比度、色彩及鋭利度,進一步 提升顯示器的使用體驗。

### 3 如何運作?

SmartImage 是 Philips 的獨家尖端技術,能 分析畫面顯示的內容。只要您按下按鈕, SmartImage 即可根據您選取的情境即時動 態增強影像的對比度、色彩飽和度以及鋭 利度,進而呈現更完美的影像。

# 3.1 SmartImage

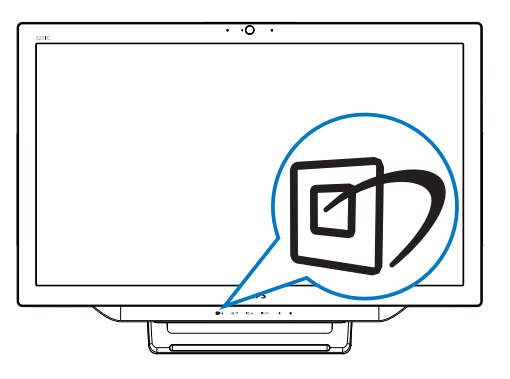

- 按下快速鍵 ⑦,開啟 SmartImage OSD。
- 按下▼或▲按鈕選擇 SmartImage 的其 中一項設定。

A. 啟用 SmartImage 後, sRGB 架構會自動停用。若要使用 sRGB,則需將其停用,請在 SmartImage 中選擇 {Off(關閉)}。

共有七種模式可供選取:「Text(文字)」、 「Office(辦公室)」、「Photo(相片)」、 「Movie(影片)」、「Game(遊戲)」、 「Economy(省電)」及「Off(關閉)」。

| SmartImage |
|------------|
| Text       |
| Office     |
| Photo      |
| Movie      |
|            |
| Economy    |
| Off        |

- 「Text(文字)」:有助於提升使用文 書應用程式(如 PDF 電子書)時的閱讀 感受。透過特殊的運算法,提升文字內 容的對比度以及邊緣鋭利度,顯示器會 以最佳化處理提供無視覺壓力的閱讀環 境,包括調整顯示器的亮度、對比以及 色溫等處理。
- 「Office(辦公室)」:可增強文字並 降低亮度,提高清晰度並減輕眼睛的疲 勞程度。處理試算表、PDF檔案、掃描 文章或其他一般辦公室應用程式時,此 模式可大幅提高清晰度和生產力。
- 「Photo(相片)」:此設定檔結合色
   彩飽和度、動態對比度及鋭利度增強功
   能,可透過清晰而鮮明的色彩顯示相片
   和其他影像,完全不會出現人工修改及
   退色等瑕疵。
- 「Movie(影片)」:提高亮度、加深
   色彩飽和度,同時運用動態對比度及絕
   佳的鋭利度顯示影片深色區域的每個細
   節,但又不會使明亮區域發生褪色現
   象,進而能夠持續呈現出生動自然的頂
   級影像效果。

### 3.影像最佳化

- 「Game(遊戲)」:可啟動超載迴路
   並使回應時間最佳化,減少螢幕上快速
   移動物體的鋸齒狀邊緣,以及強化亮暗
   部分的對比度,為玩家帶來最佳的遊戲
   體驗。
- 「Economy(省電)」:使用此設定檔 時會調整亮度、對比度,而且會將背光 功能微調成最適合日常辦公室應用的程 度,以減少耗電量。
- 「Off ( 關閉 ) 」:不使用 SmartImage 進行最佳化。

# 4. 技術規格

| 畫面/顯示器                                 |                                                                                                    |
|----------------------------------------|----------------------------------------------------------------------------------------------------|
| LCD 面板類型                               | IPS                                                                                                    |
| 背光類型                                   | WLED 系統                                                                                                    |
| 面板尺寸                                   | 23 时 / 58.4 公分                                                                                                    |
| 有效可視區域                                 | 509.184(水平)×286.416(垂直)公釐                                                                                                    |
| 長寬比                                    | 16:9                                                                                                    |
| 最佳解析度                                  | Android : 1080p, PC: 1920 × 1080 @ 60 Hz                                                                                                    |
| 反應時間(一般)                               | 14 毫秒                                                                                                    |
| SmartResponse                          | 5 毫秒                                                                                                    |
| 亮度                                     | 250 cd/ 平方公尺                                                                                                    |
| 視角                                     | 178°(水平)/178°(垂直),@C/R > 10                                                                                                    |
| 畫質增強功能                                 | SmartImage                                                                                                    |
| 顯示色彩                                   | 1670 萬色                                                                                                    |
| 作業系統                                   |                                                                                                    |
| Android                                | Android 4.2                                                                                                    |
| 處理器                                    | 四核心,nVidiaTegraT33 @ 1.6GHz                                                                                                    |
| 聲音                                     |                                                                                                    |
| 內建喇叭                                   | $2.0 \text{W} \times 2$                                                                                                    |
| 影音播放                                   |                                                                                                    |
| 影片格式                                   | MPEG4 \ H.264 \ MPEG2                                                                                                    |
| 音訊格式                                   | MP2 \ MP3 \ AAC \ Vorbis \ AMR-NB                                                                                                    |
| 相片格式                                   | JPEG                                                                                                    |
| 儲存媒體                                   |                                                                                                    |
| 內建記憶體容量                                | 2GB DDR3 \ 8GB EMMC Flash                                                                                                    |
| 外接記憶卡擴充能力                              | 可選購外接 SDHC 記憶卡或 USB 隨身碟(最高 64 GB)                                                                                                    |
|                                        |                                                                                                    |
| USB 2.0                                | 2x USB 下行埠 (Type-A)                                                                                                    |
|                                        | 1×USB 上行埠 (Type-B)                                                                                                    |
| +4 3 2705                              | 1 x Micro-USB (Mini-A)                                                                                                    |
| 11111111111111111111111111111111111111 | VGA NHDMI NJ-45                                                                                                    |
| SD/MMC 記憶卡                             | SDHC 記憶卞插槽                                                                                                    |
| 無線建線                                   | Wi-Fi(内建)、Wireless LAN 802.11a/b/g/n+ 監牙介面卡                                                                                                    |
| 首双輸人/輸出                                | PC 音訊輸入、耳機插孔                                                                                                    |
|                                        |                                                                                                    |
|                                        | 1.0 日禺傢系攝影機,拾軋簽兄風和 LED 指示燈                                                                                                    |
| 使用便利性                                  |                                                                                                    |
| 預載應用程式                                 | Google Play、YouTube、瀏覽器、電子郵件、圖庫、音樂、相機、<br>設定                                                                                                    |
| 螢幕顯示選單語言                               | English, Deutsch, Español, Еλληνική, Français, Italiano, Maryar,<br>Nederlands, Português, Português do Brazil, Polski, Русский, Svenska,<br>Suomi,Türkçe, Čeština, Українська, 简体中文 , 繁體中文 , 日本語 ,<br>한국어 |

# 4. 技術規格

| 其他便利功能       | Kensington 防盜鎖、VESA 安裝座 (75 x 75 mm)         |
|--------------|----------------------------------------------|
| 隨插即播相容性      | DDC/Cl  Mac OS X  sRGB  Windows 7  Windows 8 |
| LAN 速度       | 10/100Mbps                                   |
| RF 模組 M/N    | BCM94330LGA                                  |
| 支架           |                                              |
| 傾斜           | 12° ~ 57.5°                                  |
| 電源           |                                              |
| 「開啟」模式       | 28.9 W(一般),42.41 W(最高)                       |
| 顯示器待機模式      | 0.445 ₩(一般)                                  |
| Android 待機模式 | 5.5W(一般)                                     |
| 關閉模式         | 0.5 ₩(一般)                                    |
| 電源 LED 指示燈   | 操作 - 白色、待機模式 - 白色(閃爍)                        |
| 電源供應器        | 輸入:100~240VAC、50~60Hz                        |
|              | 輸出:DC 19V                                    |
| 尺寸           |                                              |
| 產品含支架        | 563(寬)×393(高)×77(深)公釐                        |
| 產品含包裝材料      | 125(寬)× 463(高)× 623(深)公釐                     |
| 重量           |                                              |
| 產品含支架        | 5.0 kg                                       |
| 產品含包裝材料      | 6.74 kg                                      |
| 操作條件         |                                              |
| 溫度範圍(操作)     | $0^{\circ}C \sim 40^{\circ}C$                |
| 溫度範圍(存放)     | -20°C ~ 60°C                                 |
| 相對濕度         | 20% ~ 80%                                    |
| MTBF(平均故障間格時 | 30,000 小時                                    |
| 間)           |                                              |
| 永續性          |                                              |
| 環保省電         | RoHS、中國 RoHS、無鉛、無汞、EPEAT                     |
| 包裝材料可回收      | 100 %                                        |
| 法規與標準        |                                              |
| 法規核准         | TCO 認證、Energy Star 認證、EU EEI、Semko、CU-EAC、   |
|              | CCC 、 CECP 、 C-tick 、 SASO 、 ETL 、 FCC       |
| 機箱           |                                              |
| 色彩           | 櫻桃黑及白色                                       |
| 表面處理         | 亮面                                           |

# 4.1 解析度與預設 PC 模式

# 1 最大解析度

1920×1080@60Hz(類比輸入) 1920×1080@60Hz(數位輸入)

### 2 建議解析度

1920×1080@60Hz(數位輸入)

| 水平頻率<br>(kHz) | 解析度       | 垂直頻率  |
|---------------|-----------|-------|
| 31.47         | 720×400   | 70.09 |
| 31.47         | 640x480   | 59.94 |
| 35.00         | 640×480   | 66.67 |
| 37.86         | 640x480   | 72.81 |
| 37.50         | 640x480   | 75.00 |
| 37.88         | 800×600   | 60.32 |
| 46.88         | 800×600   | 75.00 |
| 48.36         | 1024×768  | 60.00 |
| 60.02         | 1024x768  | 75.03 |
| 63.89         | 1280×1024 | 60.02 |
| 79.98         | 1280×1024 | 75.03 |
| 55.94         | 1440×900  | 59.89 |
| 70.64         | 1440×900  | 74.98 |
| 65.29         | 1680×1050 | 59.95 |
| 67.50         | 1920×1080 | 60.00 |

# e 註

請注意,使用 1920 × 1080 @ 60Hz 的原始解析度時,顯示器可達到最佳效能。若要讓顯示器 使用最佳畫質,請依建議解析度使用顯示器。

# 5. 法規資訊

# TCO Certified

# Congratulations!

This product is TCO Certified – for Sustainable IT

TCO Certified is an international third party sustainability certification for IT products.TCO Certified ensures that the manufacture, use and recycling of IT products reflect environmental, social and economic responsibility. Every TCO Certified product model is verified by an accredited independent test laboratory.

This product has been verified to meet all the criteria in TCO Certified, including:

## Corporate Social Responsibility

Socially responsible production -working conditions and labor law in manufacturing country

## **Energy Efficiency**

Energy efficiency of product and power supply. Energy Star compliant, where applicable

### Environmental Management System

Manufacturer must be certified according to either ISO 14001 or EMAS

### Minimization of Hazardous Substances

Limits on cadmium, mercury, lead & hexavalent chromium including requirements for mercuryfree products, halogenated substances and hazardous flame retardants

# Design for Recycling

Coding of plastics for easy recycling. Limit on the number of different plastics used.

### Product Lifetime, Product Take Back

Minimum one-year product warranty. Minimum three-year availability of spare parts. Product takeback

### Packaging

Limits on hazardous substances in product packaging. Packaging prepared for recycling

# Ergonomic, User-centered design

Visual ergonomics in products with a display.

Adjustability for user comfort (displays, headsets) Acoustic performance – protection against sound spikes (headsets) and fan noise (projectors, computers) Ergonomically designed keyboard (notebooks)

# Electrical Safety, minimal electro-magnetic Emissions

## Third Party Testing

All certified product models have been tested in an independent, accredited laboratory.

A detailed criteria set is available for download at www.tcodevelopment.com, where you can also find a searchable database of allTCO Certified IT products.

TCO Development, the organization behind TCO Certified, has been an international driver in the field of Sustainable IT for 20 years. Criteria in TCO Certified are developed in collaboration with scientists, experts, users and manufacturers. Organizations around the world rely on TCO Certified as a tool to help them reach their sustainable IT goals. We are owned by TCO, a non-profit organization representing office workers. TCO Development is headquartered in Stockholm, Sweden, with regional presence in North America and Asia.

For more information, please visit: **www.tcodevelopment.com** 

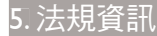

## EPEAT

(www.epeat.net)

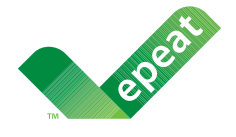

The EPEAT (Electronic Product Environmental Assessment Tool) program evaluates computer

desktops, laptops, and monitors based on 51 environmental criteria developed through an extensive stakeholder consensus process supported by US EPA.

EPEAT system helps purchasers in the public and private sectors evaluate, compare and select desktop computers, notebooks and monitors based on their environmental attributes. EPEAT also provides a clear and consistent set of performance criteria for the design of products, and provides an opportunity for manufacturers to secure market recognition for efforts to reduce the environmental impact of its products.

# Benefits of EPEAT

Reduce use of primary materials Reduce use of toxic materials

Avoid the disposal of hazardous waste EPEAT'S requirement that all registered products meet ENERGY STAR's energy efficiency specifications, means that these products will consume less energy throughout their life.

# CE Declaration of Conformity

This product is in conformity with the following standards

- EN60950-1:2006+A11:2009+A1:20 10+A12:2011 (Safety requirement of Information Technology Equipment).
- EN55022:2010 (Radio Disturbance requirement of Information Technology Equipment).
- EN55024:2010 (Immunity requirement of Information Technology Equipment).
- EN61000-3-2:2006 +A1:2009+A2:2009 (Limits for Harmonic Current Emission).

- EN61000-3-3:2008 (Limitation of Voltage Fluctuation and Flicker) following provisions of directives applicable.
- EN50581:2012 (Technical documentation for the assessment of electrical and electronic products with respect to the restriction of hazardous substances)
- 2006/95/EC (Low Voltage Directive).
- 2004/108/EC (EMC Directive).
- 2009/125/EC (ErP Directive, EC No. 1275/2008 Implementing Directive for Standby and Off mode power consumption).
- 2011/65/EU (RoHS Directive) and is produced by a manufacturing organization on ISO9000 level.
- TCO certified (Requirement for Environment Labeling of Ergonomics, Energy, Ecology and Emission, TCO: Swedish Confederation of Professional Employees) for TCO versions.

# Energy Star Declaration

(www.energystar.gov)

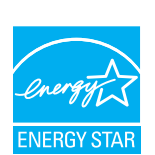

As an ENERGY STAR<sup>®</sup> Partner, we have determined that this product meets the ENERGY STAR<sup>®</sup> guidelines for energy efficiency.

# Solution Note

We recommend you switch off the monitor when it is not in use for a long time.

### Federal Communications Commission (FCC) Notice (U.S. Only)

- This equipment has been tested and found to comply with the limits for a Class B digital device, pursuant to Part 15 of the FCC Rules. These limits are designed to provide reasonable protection against harmful interference in a residential installation. This equipment generates, uses and can radiate radio frequency energy and, if not installed and used in accordance with the instructions, may cause harmful interference to radio communications. However, there is no guarantee that interference will not occur in a particular installation. If this equipment does cause harmful interference to radio or television reception, which can be determined by turning the equipment off and on, the user is encouraged to try to correct the interference by one or more of the following measures:
- Reorient or relocate the receiving antenna.
- Increase the separation between the equipment and receiver.
- Connect the equipment into an outlet on a circuit different from that to which the receiver is connected.
- Consult the dealer or an experienced radio/TV technician for help.

Changes or modifications not expressly approved by the party responsible for compliance could void the user's authority to operate the equipment.

Use only RF shielded cable that was supplied with the monitor when connecting this monitor to a computer device.

To prevent damage which may result in fire or shock hazard, do not expose this appliance to rain or excessive moisture.

THIS CLASS B DIGITAL APPARATUS MEETS ALL REQUIREMENTS OF THE CANADIAN INTERFERENCE-CAUSING EQUIPMENT REGULATIONS.

# FCC Declaration of Conformity

Declaration of Conformity for Products Marked with FCC Logo,

## United States Only

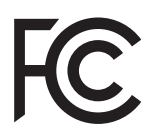

This device complies with Part 15 of the FCC Rules. Operation is subject to the following two conditions: (1) this device may not cause harmful interference, and (2) this device must accept any interference received, including interference that may cause undesired operation.

# Commission Federale de la Communication (FCC Declaration)

Cet équipement a été testé et déclaré conforme auxlimites des appareils numériques de class B,aux termes de l'article 15 Des règles de la FCC. Ces limites sont conçues de façon à fourir une protection raisonnable contre les interférences nuisibles dans le cadre d'une installation résidentielle. CET appareil produit, utilise et peut émettre des hyperfréquences qui, si l'appareil n'est pas installé et utilisé selon les consignes données, peuvent causer des interférences nuisibles aux communications radio.

#### 5.法規資訊

Cependant, rien ne peut garantir l'absence d'interférences dans le cadre d'une installation particulière. Si cet appareil est la cause d'interférences nuisibles pour la réception des signaux de radio ou de télévision, ce qui peut être décelé en fermant l'équipement, puis en le remettant en fonction, l'utilisateur pourrait essayer de corriger la situation en prenant les mesures suivantes:

- Réorienter ou déplacer l'antenne de réception.
- Augmenter la distance entre l'équipement et le récepteur.
- Brancher l'équipement sur un autre circuit que celui utilisé par le récepteur.
- Demander l'aide du marchand ou d'un technicien chevronné en radio/télévision.
- Toutes modifications n'ayant pas reçu l'approbation des services compétents en matière de conformité est susceptible d'interdire à l'utilisateur l'usage du présent équipement.

N'utiliser que des câbles RF armés pour les connections avec des ordinateurs ou périphériques.

CET APPAREIL NUMERIQUE DE LA CLASSE B RESPECTE TOUTES LES EXIGENCES DU REGLEMENT SUR LE MATERIEL BROUILLEUR DU CANADA.

CAN ICES-3(B)/NMB-3(B)

# EN 55022 Compliance (Czech Republic Only)

This device belongs to category B devices as described in EN 55022, unless it is specifically stated that it is a Class A device on the specification label. The following applies to devices in Class A of EN 55022 (radius of protection up to 30 meters). The user of the device is obliged to take all steps necessary to remove sources of interference to telecommunication or other devices.

Pokud není na typovém štitku počítače uvedeno, že spadá do do třídy A podle EN 55022, spadá automaticky do třídy B podle EN 55022. Pro zařízení zařazená do třídy A (chranné pásmo 30m) podle EN 55022 platí následující. Dojde-li k rušení telekomunikačních nebo jiných zařízení je uživatel povinnen provést taková opatřgní, aby rušení odstranil.

# Polish Center for Testing and Certification Notice

The equipment should draw power from a socket with an attached protection circuit (a three-prong socket). All equipment that works together (computer, monitor, printer, and so on) should have the same power supply source.

The phasing conductor of the room's electrical installation should have a reserve short-circuit protection device in the form of a fuse with a nominal value no larger than 16 amperes (A).

To completely switch off the equipment, the power supply cable must be removed from the power supply socket, which should be located near the equipment and easily accessible.

A protection mark "B" confirms that the equipment is in compliance with the protection usage requirements of standards PN-93/T-42107 and PN-89/E-06251.

#### Wymagania Polskiego Centrum Badań i Certyfikacji

Urządzenie powinno być zasiłane z gniazda z przyłączonym obwodem ochronnym (gniazdo z kołkiem). Współpracujące ze sobą urządzenia (komputer, monitor, drukarka) powinny być zasiłane z tego samego źródła.

Instalacja elektryczna pomieszczenia powinna zawierać w przewodzie fazowym rezerwową ochronę przed zwarciami, w postaci bezpiecznika o wartości znamionowej nie większej niż 16A (amperów). W celu całkowitego wyłączenia urządzenia z sieci zasilania, należy wyjąć wytęzkę kabła zasilającego z gniazdka, które powinno znajdować się w pobliżu urządzenia i być łatwo dostępne. Znak bezpieczeństwa "B" potwierdza zgodność urządzenia z wymaganiami bezpieczeństwa użytkowania zawartymi w PN-93/T-42107 i PN-89/E-06251.

#### Pozostałe instrukcje bezpieczeństwa

- Nie należy używać wtyczek adapterowych lub usuwać kołka obwodu ochronnego z wtyczki. Jeżeli konieczne jest użycie przedłużacza to należy użyć przedłużacza 3-żyłowego z prawidlowo połączonym przewodem ochronnym.
- System komputerowy należy zabezpieczyć przed nagłymi, chwilowymi wzrostami lub spadkami napięcia, używając eliminatora przepięć, urządzenia dopasowującego lub bezzakłóceniowego źródła zasilania.
- Należy upewnić się, aby nic nie leżało na kablach systemu komputerowego, oraz aby kable nie były umieszczone w miejscu, gdzie można byłoby na nie nadeptywać lub potykać się o nie.
- Nie należy rozlewać napojów ani innych płynów na system komputerowy.
   Nie należy wpychać żadnych przedmiotów do otworów systemu komputerowego, gdyż może to spowodować pożar lub porażenie prądem, poprzez zwarcie elementów wewnętrznych.
- to spowodować pożar lub porażenie prądem, poprzez zwarcie elementów wewnętrznych.
  System komputerowy powinien znajdować się z dala od grzejników i źródel ciepła. Ponadto, nie należy blokować otworów wentylacyjnych. Należy unikać kladzenia lużnych papierów pod komputer oraz unieszczania komputera w ciasnym miejscu bez możliwości cyrkulacji powietrza wokół niego.

#### North Europe (Nordic Countries) Information

Placering/Ventilation

VARNING:

FÖRSÄKRA DIG OM ATT HUVUDBRYTARE OCH UTTAG ÄR LÄTÅTKOMLIGA, NÄR DU STÄLLER DIN UTRUSTNING PÅPLATS.

# Placering/Ventilation

ADVARSEL:

SØRG VED PLACERINGEN FOR, AT NETLEDNINGENS STIK OG STIKKONTAKT ER NEMTTILGÆNGELIGE.

### Paikka/Ilmankierto

VAROITUS:

sijoita laite siten, että verkkojohto voidaan tarvittaessa helposti irrottaa pistorasiasta.

Plassering/Ventilasjon **ADVARSEL:** NÅR DETTE UTSTYRET PLASSERES, MÅ DU PASSE PÅ AT KONTAKTENE FOR STØMTILFØRSEL ER LETTE Å NÅ.

### BSMI Notice (Taiwan Only)

符合乙類資訊產品之標準

### Ergonomie Hinweis (nur Deutschland)

Der von uns gelieferte Farbmonitor entspricht den in der "Verordnung über den Schutz vor Schäden durch Röntgenstrahlen" festgelegten Vorschriften.

Auf der Rückwand des Gerätes befindet sich ein Aufkleber, der auf die Unbedenklichkeit der Inbetriebnahme hinweist, da die Vorschriften über die Bauart von Störstrahlern nach Anlage III ¤ 5 Abs. 4 der Röntgenverordnung erfüllt sind.

Damit Ihr Monitor immer den in der Zulassung geforderten Werten entspricht, ist darauf zu achten, daß

- 1. Reparaturen nur durch Fachpersonal durchgeführt werden.
- 2. nur original-Ersatzteile verwendet werden.
- 3. bei Ersatz der Bildröhre nur eine bauartgleiche eingebaut wird.

Aus ergonomischen Gründen wird empfohlen, die Grundfarben Blau und Rot nicht auf dunklem Untergrund zu verwenden (schlechte Lesbarkeit und erhöhte Augenbelastung bei zu geringem Zeichenkontrast wären die Folge). Der arbeitsplatzbezogene Schalldruckpegel nach DIN 45 635 beträgt 70dB (A) oder weniger.

ACHTUNG: BEIM AUFSTELLEN DIESES GERÄTES DARAUF ACHTEN, DAß NETZSTECKER UND NETZKABELANSCHLUß LEICHT ZUGÄNGLICH SIND.

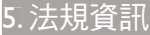

### EU Energy Label

EU Energy Label

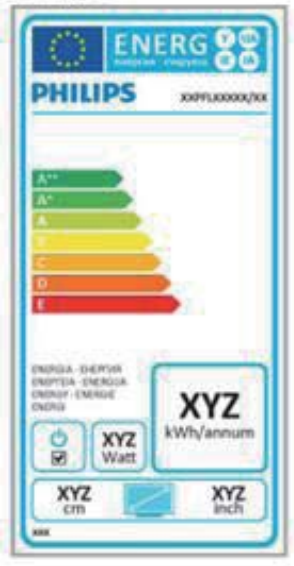

The European Energy Label informs you on the energy efficiency class of this product. The greener the energy efficiency class of this product is the lower the energy it consumes.

On the label, you can find the energy efficiency class, the average power consumption of this product in use and the average energy consumption for 1 year.

# Note

The EU Energy Label will be ONLY applied on the models bundling with HDMI and TV tuners.

# China RoHS

The People's Republic of China released a regulation called "Management Methods for Controlling Pollution by Electronic Information Products" or commonly referred to as China RoHS. All products produced and sold for China market have to meet China RoHS request.

中国电子信息产品污染控制标识要求(中国 RoHS法规标示要求)产品中有毒有害物质或 元素的名称及含量

|          |           |           | 有毒        | 有害物质或         | 元素            |                 |
|----------|-----------|-----------|-----------|---------------|---------------|-----------------|
| 部件名称     | 铅<br>(Pb) | 汞<br>(Hg) | 镉<br>(Cd) | 六价铬<br>(Cr6+) | 多溴联苯<br>(PBB) | 多溴二苯醚<br>(PBDE) |
| 外壳       | 0         | 0         | 0         | 0             | 0             | 0               |
| 液晶显示屏/灯管 | X         | 0         | 0         | 0             | 0             | 0               |
| 电路板组件*   | Х         | 0         | 0         | 0             | 0             | 0               |
| 电源适配线    | X         | 0         | 0         | 0             | 0             | 0               |
| 电源线/连接线  | X         | 0         | 0         | 0             | 0             | 0               |

\*: 电路板组件包括印刷电路板及其构成的零部件,如电阻、电容、集成电路、连接器等。

- O: 表示该有毒有害物质在该部件所有均质材料中的含量均在《电子信息产品 中有毒有害物质的限量要求标准》规定的限量要求以下。
- X: 表示该有毒有害物质至少在该部件的某一均质材料中的含量超出《电子信息产品中有毒有害物质的限量要求标准》规定的限量要求;但是上表中打 "X"的部件,符合欧盟RoHS法规要求(属于豁免的部分)。

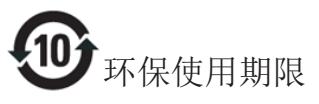

此标识指期限(十年),电子信息产品中含有的有 毒有害物质或元素在正常使用的条件下不会发生 外泄或突变,电子信息产品用户使用该电子信息 产品不会对环境造成严重污染或对其人身、财产 造成严重损害的期限。

中国能源效率标识

根据中国大陆《微型计算机能源效率标识实施规则》,本计算机符合以下要求:

| 典型能源效率(k₩h) | ≤ 159.0       |
|-------------|---------------|
| 能效等级        | 1级            |
| 能效标准        | GB 28380-2012 |

详细有关信息请查阅中国能效标示网:

http://www.energylabel.gov.cn/

#### 5.法規資訊

《废弃电器电子产品回收处理管理条例》提示性说明

为了更好地关爱及保护地球,当用户不再需要此 产品或产品寿命终止时,请遵守国家废弃电器电 子产品回收处理相关法律法规,将其交给当地具 有国家认可的回收处理资质的厂商进行回收处 理。

# **RFWARNING STATEMENT**

# EUROPE

### EU Declaration of Conformity

This device complies with the essential requirements of the R&TTE Directive 1999/5/ EC.The following test methods have been applied in order to prove presumption of conformity with the essential requirements of the R&TTE Directive 1999/5/EC:

- EN60950-1
   Safety of Information Technology Equipment
- EN 62311

Assessment of electronic and electrical equipment related to human exposure restrictions for electromagnetic fields (0 Hz-300 GHz)

- EN 300 328 (For 802.11b/g/n) Electromagnetic compatibility and Radio spectrum Matters (ERM); Wideband Transmission systems; Data transmission equipment operating in the 2,4 GHz ISM band and using spread spectrum modulation techniques; Harmonized EN covering essential requirements under article 3.2 of the R&TTE Directive
- EN 301 893 (For 802.11a) Broadband Radio Access Networks (BRAN); 5 GHz high performance RLAN; Harmonized EN covering essential requirements of article 3.2 of the R&TTE Directive

- EN 301 489-17
  - Electromagnetic compatibility and Radio spectrum Matters (ERM); ElectroMagnetic Compatibility (EMC) standard for radio equipment and services; Part 17: Specific conditions for 2,4 GHz wideband transmission systems and 5 GHz high performance RLAN equipment
- EN 301 489-1

Electromagnetic compatibility and Radio Spectrum Matters (ERM); ElectroMagnetic Compatibility (EMC) standard for radio equipment and services; Part 1: Common technical requirements

 When entering sleep mode (backlight off), the system will shut down after a week (typical) of time.

# TAIWAN

低功率電波輻射性電機管理辦法:

 第十二條
 經型式認證合格之低功率射頻電機, 非經許可,公司、商號或使用者均不
 得擅自變更頻率、加大功率或變更原
 設計之特性及功能。

第十四條 功率射頻電機之使用不得影響飛航安 全及干擾合法通信;經發現有干擾現 象時,應立即停用,並改善至無干擾 時方得繼續使用。 前項合法通信,指依電信法規定作業 之無線電通信。 低功率射頻電機須忍受合法通信或工 業、科學及醫療用電波輻射性電機設 備之干擾。

在5.25-5.35秭赫頻帶內操作之無線資訊 傳輸設備,限於室內使用。

## USA

## Federal Communication Commission Interference Statement

This device complies with Part 15 of the FCC Rules. Operation is subject to the following two conditions: (1) This device may not cause harmful interference, and (2) this device must accept any interference received, including interference that may cause undesired operation.

This equipment has been tested and found to comply with the limits for a Class B digital device, pursuant to Part 15 of the FCC Rules. These limits are designed to provide reasonable protection against harmful interference in a residential installation. This equipment generates, uses and can radiate radio frequency energy and, if not installed and used in accordance with the instructions, may cause harmful interference to radio communications. However, there is no guarantee that interference will not occur in a particular installation. If this equipment does cause harmful interference to radio or television reception, which can be determined by turning the equipment off and on, the user is encouraged to try to correct the interference by one of the following measures:

- Reorient or relocate the receiving antenna.
- Increase the separation between the equipment and receiver.
- Connect the equipment into an outlet on a circuit different from that to which the receiver is connected.
- Consult the dealer or an experienced radio/ TV technician for help.

FCC Caution: Any changes or modifications not expressly approved by the party responsible for compliance could void the user's authority to operate this equipment.

This transmitter must not be co-located or operating in conjunction with any other antenna or transmitter.

Operations in the 5GHz products are restricted to indoor usage only.

## Radiation Exposure Statement:

This equipment complies with FCC radiation exposure limits set forth for an uncontrolled environment. This equipment should be installed and operated with minimum distance 20cm between the radiator & your body.

Note: The country code selection is for non-US model only and is not available to all US model. Per FCC regulation, all WiFi product marketed in US must fixed to US operation channels only.

# CANADA

### Industry Canada statement:

This device complies with RSS-210 of the Industry Canada Rules. Operation is subject to the following two conditions: (1) This device may not cause harmful interference, and (2) this device must accept any interference received, including interference that may cause undesired operation.

Ce dispositif est conforme à la norme CNR-210 d'Industrie Canada applicable aux appareils radio exempts de licence. Son fonctionnement est sujet aux deux conditions suivantes: (1) le dispositif ne doit pas produire de brouillage préjudiciable, et (2) ce dispositif doit accepter tout brouillage reçu, y compris un brouillage susceptible de provoquer un fonctionnement indésirable.

### Caution:

- (i) the device for operation in the band 5150-5250 MHz is only for indoor use to reduce the potential for harmful interference to cochannel mobile satellite systems;
- (ii) high-power radars are allocated as primary users (i.e. priority users) of the bands 5250-5350 MHz and 5650-5850 MHz and that these radars could cause interference and/ or damage to LE-LAN devices.

#### Avertissement:

- (i) les dispositifs fonctionnant dans la bande 5 150-5 250 MHz sont réservés uniquement pour une utilisation à l'intérieur afin de réduire les risques de brouillage préjudiciable aux systèmes de satellites mobiles utilisant les mêmes canaux;
- (ii) De plus, les utilisateurs devraient aussi être avisés que les utilisateurs de radars de haute puissance sont désignés utilisateurs principaux (c.-à-d., qu'ils ont la priorité) pour les bandes 5 250-5 350 MHz et 5 650-5 850 MHz et que ces radars pourraient causer du brouillage et/ou des dommages aux dispositifs LAN-EL.

#### Radiation Exposure Statement:

This equipment complies with IC radiation exposure limits set forth for an uncontrolled environment. This equipment should be installed and operated with minimum distance 20cm between the radiator & your body.

#### Déclaration d'exposition aux radiations:

Cet équipement est conforme aux limites d'exposition aux rayonnements IC établies pour un environnement non contrôlé. Cet équipement doit être installé et utilisé avec un minimum de 20 cm de distance entre la source de rayonnement et votre corps.

# MEXICO

### Cofetel notice is: (Mexico COFETEL aviso:)

"La operación de este equipo está sujeta a las siguientes dos condiciones: (1) es posible que este equipo o dispositivo no cause interferencia perjudicial y (2) este equipo o dispositivo debe aceptar cualquier interferencia, incluyendo la que pueda causar su operación no deseada."

### BRAZIL

### ANATEL RF STATEMENT

Per Article 6 of Resolution 506, equipment of restricted radiation must carry the following statement in a visible location

"Este equipamento opera em caráter secundário, isto é, não tem direito a proteção contra interferência prejudicial, mesmo de estações do mesmo tipo, e não pode causar interferência a sistemas operando em caráter primário."

### ANATEL BODY SAR STATEMENT

"Este produto atende aos requisitos técnicos aplicados, incluindo os limites de exposição da Taxa de Absorção Específica referente a campos elétricos, magnéticos e eletromagnéticos de radiofrequência, de acordo com as resoluções n°303/2002 e 533/2009. Este produto atende às diretrizes de exposição à RF na posição normal de uso a pelo menos X centímetros longe do corpo, tendo sido os ensaios de SAR para corpo realizado a X cm de acordo com o informativo de recomendação apresentado no manual do fabricante."

# KOREAN

해당 무선설비는 운용 중 전파혼신 가능성 이 있음

해당 무선설비는 전파혼신 가능성이 있으 므로 인명안전과 관련된 서비스는 할 수 없음

이 기기는 가정용(B급) 전자파적합기기 로서 주로 가정에서 사용하는 것을 목적으 로 하며, 모든지역에서 사용할 수 있습니 다.

# Russia FAC

Подтверждение соответствия Минкомсвязи России:

Декларация соответствия № Д-РД-2069 от 28.08.2012 года, действительна до 28.08.2017 года, зарегистрирована в Федеральном агентстве связи 06.09.2012 года

#### JAPAN

この機器の使用周波数帯では、電子レンジ等の産 業・科学・医療用機器のほか工場の製造ライン等で 使用されている移動体識別用の構内無線局(免許を 要する無線局)及び特定小電力無線局(免許を要し ない無線局)並びにアマチュア無線局(免許を要する 無線局)が運用されています。

1 この機器を使用する前に、近くで移動体識別用の 構内無線局及び特定小電力無線局並びにアマチュア 無線局が運用されていないことを確認して下さい。 2 万一、この機器から移動体識別用の構内無線局に 対して有害な電波干渉の事例が発生した場合には、 速やかに使用周波数を変更するか又は電波の発射 を停止した上、下記連絡先にご連絡頂き、混信回避 のための処置等(例えば、パーティションの設置など) についてご相談して下さい。

3 その他、この機器から移動体識別用の特定小電力 無線局あるいはアマチュア無線局に対して有害な電 波干渉の事例が発生した場合など何かお困りのこと が起きたときは、次の連絡先へお問い合わせ下さい。

この装置は、クラスB 情報技術装置です。この装置 は、家庭環境で使用することを目的としていますが、 この装置がラジオやテレビジョン受信機に近接し て使用されると、受信障害を引き起こすことがあり ます。

取扱説明書に従って正しい取り扱いをして下さい。 VCCI-B

# 6. 客戶服務與保固

# 6.1 Philips 平面顯示器像素瑕疵 規定

Philips 致力於提供最優質的產品。本公司運 用同業中最先進的製造程序,實行嚴格的 品質管理。不過,有時平面螢幕顯示器的 TFT 顯示器面板也會出現像素或次像素瑕疵 的情形,此為無法完全避免的現象。儘管 沒有任何廠商能保證所有的螢幕皆無像素 瑕疵,但是 Philips 保證任何顯示器,若出 現超過不可接受的瑕疵量,必將根據保固 範圍提供維修或替換服務。此須知將説明 不同種類的像素瑕疵,以及規定每一種類 可接受的瑕疵水準。為符合獲得維修或替 换保固服務的條件, TFT 顯示器面板上的像 素瑕疵量必須超過這些可接受水準。例如: 顯示器的次像素瑕疵率不得超過 0.0004%。 此外,由於特定像素瑕疵種類或組合比其 他更引人注意,Philips 將對此種瑕疵訂定更 高的品質標準。本規定全球適用。

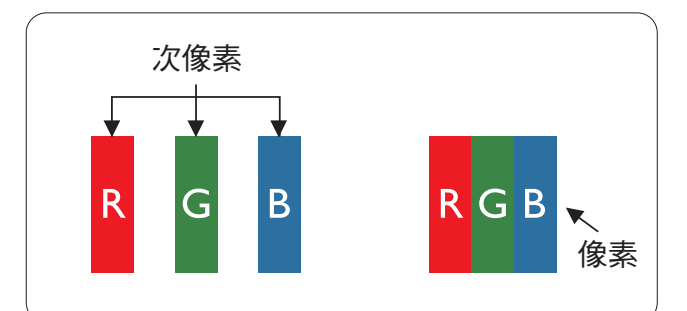

### 像素和次像素

一個像素(或稱圖像元素)由三個屬於紅 綠藍主顏色的次像素組成。許多像素在一 起形成一個圖像。像素中的所有次像素全 部亮起時,三個有色次像素會合成為單一 白色像素。全部變暗時,三個有色次像素 則會合成為單一黑色像素。其他類的明暗 次像素組合則會合成為其他顏色的單個像 素。

#### 像素瑕疵種類

像素和次像素瑕疵會在螢幕上以不同形式 出現。像素瑕疵分為兩種,而每一類又細 分為多種次像素瑕疵。

### 亮點瑕疵

亮點瑕疵就是始終亮著或「開啟」的像素 或次像素。也就是説,亮點是顯示器顯示 暗色圖形時,會突顯出來的次像素。以下 是亮點瑕疵的幾種類型。

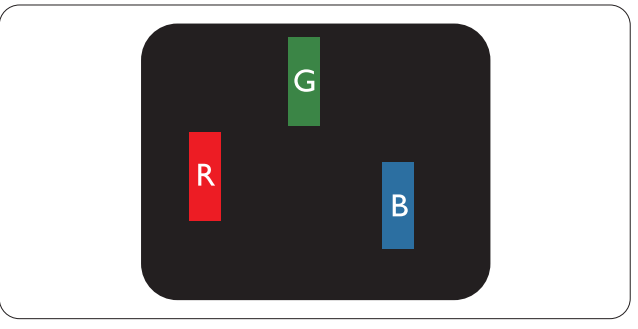

一個亮起的紅綠藍次像素。

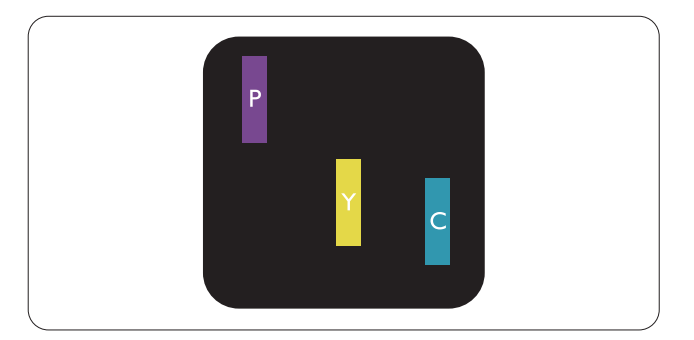

### 6.客戶服務與保固

二個亮起的相鄰次像素:

- 紅+藍=紫
- 紅+綠=黃
- 綠+藍=氰(淺藍)

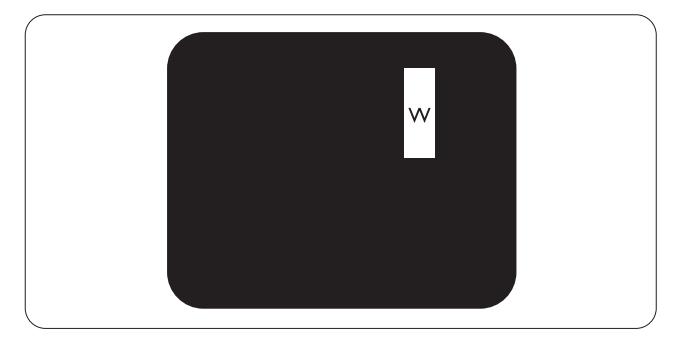

三個亮起的相鄰次像素(一個白色像素)。

#### **e i**

紅色或藍色亮點必須比鄰近點亮 50% 以上,而綠色亮點則比鄰近點亮 30% 以上。

### 黑點瑕疵

黑點瑕疵就是始終暗著或「關閉」的像素 或次像素。也就是説,暗點是顯示器顯示 亮色圖形時,會突顯出來的次像素。以下 是黑點瑕疵的幾種類型。

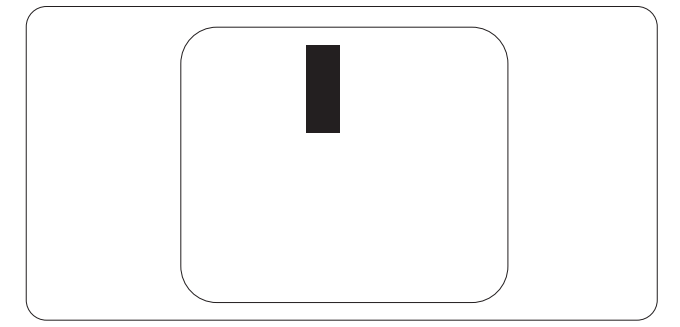

## 緊湊像素瑕疵

由於彼此相鄰的同類像素和次像素瑕疵更引人注意,Philips 同樣制訂了緊湊像素瑕疵的容許規格。

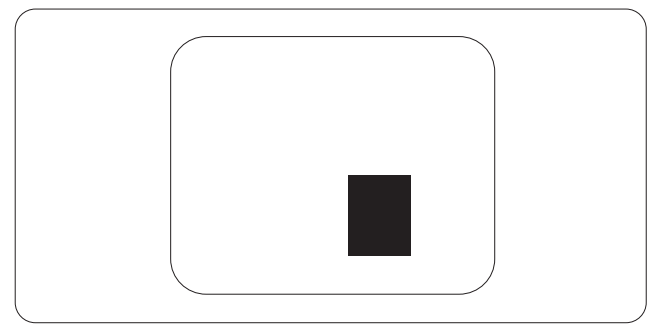

## 像素瑕疵容許規格

Philips 平面顯示器的 TFT 顯示器面板必須有超過下表所列容許規格的像素和次像素,才符合保固期間的像素瑕疵維修或替換條件。

| 亮點瑕疵                 | 可接受的程度 |
|----------------------|--------|
| 1 個亮起的次像素            | 3      |
| 2 個亮起的鄰接次像素          | 1      |
| 3 個亮起的鄰接次像素(1 個白色像素) | 0      |
| 兩個亮點瑕疵之間的距離 *        | >15 公釐 |
| 所有類型的亮點瑕疵總數          | 3      |
| 黑點瑕疵                 | 可接受的程度 |
| 1 個變暗的次像素            | 5 或以下  |
| 2 個變暗的鄰接次像素          | 2 或以下  |
| 3 個變暗的鄰接次像素          | 0      |
| 兩個黑點瑕疵之間的距離 *        | >15 公釐 |
| 所有類型的黑點瑕疵總數          | 5 或以下  |
| 瑕疵點總數                | 可接受的程度 |
| 所有類型的亮點或黑點瑕疵總數       | 5 或以下  |

# e 註

1或2個鄰近次像素瑕疵=1點瑕疵

# 6.2 客戶服務與保固

如需保固範圍資訊及當地的其他支援需求,請造訪 www.philips.com/support 瞭解詳細資訊。您 亦可撥打下列電話號碼,與當地的 Philips 客服中心聯絡。

# 西歐地區聯絡資訊:

| 國家             | CSP         | 專線號碼                | 價格                | 營業時間                   |
|----------------|-------------|---------------------|-------------------|------------------------|
| Austria        | RTS         | +43 0810 000206     | € 0.07            | Mon to Fri : 9am - 6pm |
| Belgium        | Ecare       | +32 078 250851      | € 0.06            | Mon to Fri : 9am - 6pm |
| Cyprus         | Alman       | +800 92 256         | Free of charge    | Mon to Fri : 9am - 6pm |
| Denmark        | Infocare    | +45 3525 8761       | Local call tariff | Mon to Fri : 9am - 6pm |
| Finland        | Infocare    | +358 09 2290 1908   | Local call tariff | Mon to Fri : 9am - 6pm |
| France         | Mainteq     | +33 082161 1658     | € 0.09            | Mon to Fri : 9am - 6pm |
| Germany        | RTS         | +49 01803 386 853   | € 0.09            | Mon to Fri : 9am - 6pm |
| Greece         | Alman       | +30 00800 3122 1223 | Free of charge    | Mon to Fri : 9am - 6pm |
| Ireland        | Celestica   | +353 01 601 1161    | Local call tariff | Mon to Fri : 8am - 5pm |
| Italy          | Anovo Italy | +39 840 320 041     | € 0.08            | Mon to Fri : 9am - 6pm |
| Luxembourg     | Ecare       | +352 26 84 30 00    | Local call tariff | Mon to Fri : 9am - 6pm |
| Netherlands    | Ecare       | +31 0900 0400 063   | € 0.10            | Mon to Fri : 9am - 6pm |
| Norway         | Infocare    | +47 2270 8250       | Local call tariff | Mon to Fri : 9am - 6pm |
| Poland         | MSI         | +48 0223491505      | Local call tariff | Mon to Fri : 9am - 6pm |
| Portugal       | Mainteq     | +800 780 902        | Free of charge    | Mon to Fri : 8am - 5pm |
| Spain          | Mainteq     | +34 902 888 785     | € 0.10            | Mon to Fri : 9am - 6pm |
| Sweden         | Infocare    | +46 08 632 0016     | Local call tariff | Mon to Fri : 9am - 6pm |
| Switzerland    | ANOVO CH    | +41 02 2310 2116    | Local call tariff | Mon to Fri : 9am - 6pm |
| United Kingdom | Celestica   | +44 0207 949 0069   | Local call tariff | Mon to Fri : 8am - 5pm |

# 中歐及東歐地區的聯絡資訊:

| 國家                      | 客服中心 | CSP                    | 客服專線                                                               |
|-------------------------|------|------------------------|--------------------------------------------------------------------|
| Belarus                 | N/A  | IBA                    | +375 17 217 3386<br>+375 17 217 3389                               |
| Bulgaria                | N/A  | LAN Service            | +359 2 960 2360                                                    |
| Croatia                 | N/A  | MR Service Ltd         | +385 (01) 640 1111                                                 |
| Czech Rep.              | N/A  | Asupport               | +420 272 188 300                                                   |
| Estonia                 | N/A  | FUJITSU                | +372 6519900 (General)<br>+372 6519972 (workshop)                  |
| Georgia                 | N/A  | Esabi                  | +995 322 91 34 71                                                  |
| Hungary                 | N/A  | Profi Service          | +36 1 814 8080 (General)<br>+36 1814 8565 (For AOC & Philips only) |
| Kazakhstan              | N/A  | Classic Service I.I.c. | +7 727 3097515                                                     |
| Latvia                  | N/A  | ServiceNet LV          | +371 67460399<br>+371 27260399                                     |
| Lithuania               | N/A  | UAB Servicenet         | +370 37 400160 (general)<br>+370 7400088 (for Philips)             |
| Macedonia               | N/A  | AMC                    | +389 2 3125097                                                     |
| Moldova                 | N/A  | Comel                  | +37322224035                                                       |
| Romania                 | N/A  | Skin                   | +40 21 2101969                                                     |
| Russia                  | N/A  | CPS                    | +7 (495) 645 6746                                                  |
| Serbia & Montenegro     | N/A  | Kim Tec d.o.o.         | +381 11 20 70 684                                                  |
| Slovakia                | N/A  | Datalan Service        | +421 2 49207155                                                    |
| Slovenia                | N/A  | PC H.and               | +386 1 530 08 24                                                   |
| The Republic of Belarus | N/A  | ServiceBy              | +375 17 284 0203                                                   |
| Turkey                  | N/A  | Tecpro                 | +90 212 444 4 832                                                  |
| Ukraine                 | N/A  | Topaz                  | +38044 525 64 95                                                   |
| Ukraine                 | N/A  | Comel                  | +380 5627444225                                                    |

### 中國聯絡資訊:

| 國家    | 客服中心         | 客服專線         |
|-------|--------------|--------------|
| China | PCCW Limited | 4008 800 008 |

# 北美洲聯絡資訊:

| 國家     | 客服中心           | 客服專線           |
|--------|----------------|----------------|
| U.S.A. | EPI - e-center | (877) 835-1838 |
| Canada | EPI - e-center | (800) 479-6696 |

# 亞太、中東暨非洲地區聯絡資訊:

| 國家                                                           | ASP                                                           | 客服專線                                                                                               | 營業時間                                                                    |
|--------------------------------------------------------------|---------------------------------------------------------------|----------------------------------------------------------------------------------------------------|-------------------------------------------------------------------------|
| U.S.A.                                                       | EPI - e-center                                                | (877) 835-1838                                                                                     | Mon.~Fri. 9:00am-5:30pm                                                 |
| Canada                                                       | EPI - e-center                                                | (800) 479-6696                                                                                     | Mon.~Fri. 8:30am-5:30pm                                                 |
| Hong Kong<br>Macau                                           | Company: Smart Pixels<br>Technology Ltd.                      | Hong Kong:Tel: +852 2619 9639<br>Macau:Tel: (853)-0800-987                                         | Mon.~Fri. 9:00am-6:00pm<br>Sat. 9:00am-1:00pm                           |
| India                                                        | REDINGTON INDIA LTD                                           | Tel: 1 800 425 6396<br>SMS: PHILIPS to 56677                                                       | Mon.~Fri. 9:00am-5:30pm                                                 |
| Indonesia                                                    | PT. CORMIC SERVISINDO<br>PERKASA                              | +62-21-4080-9086 (Customer<br>Hotline)<br>+62-8888-01-9086 (Customer<br>Hotline)                   | Mon.~Thu. 08:30-12:00; 13:00-<br>17:30<br>Fri. 08:30-11:30; 13:00-17:30 |
| Korea                                                        | Alphascan Displays, Inc                                       | 1661-5003                                                                                          | Mon.~Fri. 9:00am-5:30pm<br>Sat. 9:00am-1:00pm                           |
| Malaysia                                                     | R-Logic Sdn Bhd                                               | +603 5102 3336                                                                                     | Mon.~Fri. 8:15am-5:00pm<br>Sat. 8:30am-12:30am                          |
| Pakistan                                                     | TVONICS Pakistan                                              | +92-213-6030100                                                                                    | Sun.~Thu. 10:00am-6:00pm                                                |
| Singapore                                                    | Philips Singapore Pte Ltd (Philips<br>Consumer Care Center)   | (65) 6882 3966                                                                                     | Mon.~Fri. 9:00am-6:00pm<br>Sat. 9:00am-1:00pm                           |
| Taiwan                                                       | FETEC.CO                                                      | 0800-231-099                                                                                       | Mon.~Fri. 09:00 - 18:00                                                 |
| Thailand                                                     | Axis Computer System Co., Ltd.                                | (662) 934-5498                                                                                     | Mon.~Fri. 08:30am~05:30pm                                               |
| South Africa                                                 | Computer Repair Technologies                                  | 011 262 3586                                                                                       | Mon.~ Fri. 08:00am~05:00pm                                              |
| Israel                                                       | Eastronics LTD                                                | 1-800-567000                                                                                       | Sun.~Thu. 08:00-18:00                                                   |
| Vietnam                                                      | FPT Service Informatic Company<br>Ltd Ho Chi Minh City Branch | +84 8 38248007 Ho Chi Minh City<br>+84 5113.562666 Danang City<br>+84 5113.562666 Can tho Province | Mon.~Fri. 8:00-12:00, 13:30-17:30<br>Sat. 8:00-12:00                    |
| Philippines                                                  | EA Global Supply Chain<br>Solutions, Inc.                     | (02) 655-7777; 6359456                                                                             | Mon.~Fri. 8:30am~5:30pm                                                 |
| Armenia<br>Azerbaijan<br>Georgia<br>Kyrgyzstan<br>Tajikistan | Firebird service centre                                       | +97 14 8837911                                                                                     | Sun.~Thu. 09:00 - 18:00                                                 |
| Uzbekistan                                                   | Soniko Plus Private Enterprise<br>Ltd                         | +99871 2784650                                                                                     | Mon.~Fri. 09:00 - 18:00                                                 |
| Turkmenistan                                                 | Technostar Service Centre                                     | +(99312) 460733, 460957                                                                            | Mon.~Fri. 09:00 - 18:00                                                 |
| Japan                                                        | フィリップスモニター・サポ<br>ートセンター                                       | 0120-060-530                                                                                       | Mon.~Fri. 10:00 - 17:00                                                 |

# 7. 疑難排解與常見問答集

# 7.1 疑難排解

本頁資訊適用於解決使用者可自行修正的 問題。嘗試下列所有解決方法後,如果問 題仍持續發生,請與 Philips 客戶服務代表聯 絡。

### 1 一般常見問題

# 沒有畫面(電源 LED 未亮起)

- 請確認已將電源線插入電源插座及顯示 器背面。
- 首先,請確認顯示器正面的電源按鈕位置為關閉,再將按鈕按至開啟位置。

# 沒有畫面(電源 LED 呈現白色)

- 請確認已開啟電腦電源。
- 請確認已將訊號線正確連接至電腦。
- 請確認顯示器纜線連接端的針腳沒有彎 折現象。若發生此現象,請修復或更換 纜線。
- 節能功能可能已啟動

### 螢幕顯示

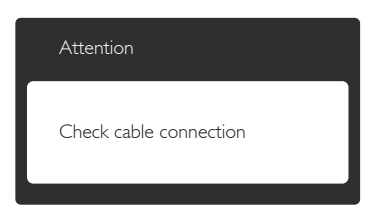

- 請確認已將顯示器纜線正連接至電腦。
   (另請參閱《快速安裝指南》)。
- 請檢查顯示器纜線的針腳是否發生彎折 現象。
- 請確認已開啟電腦電源。

# 「Auto(自動)」按鈕無作用

 自動功能僅適用於「VGA-Analog(VGA 類比)」模式。如果您對結果不滿意, 可透過螢幕顯示選單手動調整。

# **e** 註

「Auto(自動)」功能不適用於「DVI-Digital (DVI 數位)」模式(無必要)。

### 明顯冒煙或出現火花

- 請勿執行任何疑難排解步驟
- 立即停止顯示器主電源的供電,以策 安全。
- 請立即聯絡Philips客戶服務代表。

# 2 影像問題

### 影像沒有置中

- 請使用螢幕顯示選單主控制項中的 「Auto(自動)」調整影像位置。
- 請使用螢幕顯示選單主控制項中設定的 「Phase/Clock(相位/時脈)調整影像 位置。此功能僅適用於VGA模式。

### 螢幕上的影像會振動

 請檢查訊號線是否已確實插入顯示卡或 電腦。

### 出現閃爍的垂直條紋

| -                                                                                                    |                                                                                                    |
|----------------------------------------------------------------------------------------------------|----------------------------------------------------------------------------------------------------|
|                                                                                                    |                                                                                                    |
|                                                                                                    |                                                                                                    |
|                                                                                                    | -                                                                                                    |
|                                                                                                    | _                                                                                                    |
|                                                                                                    |                                                                                                    |
|                                                                                                    |                                                                                                    |
|                                                                                                    |                                                                                                    |
| _                                                                                                    | _                                                                                                    |
|                                                                                                    | and the second second s |
|                                                                                                    |                                                                                                    |
| and the second second s | And in case of the local diversity of the local diversity of the local diversity of the local diversity of the                                                                                                    |
|                                                                                                    |                                                                                                    |

- 請使用螢幕顯示選單主控制項中的「Auto(自動)」調整影像。
- 請使用螢幕顯示選單主控制項中設定的 「Phase/Clock(相位/時脈)」消除垂 直條紋。此功能僅適用於VGA 模式。

#### 出現閃爍的水平條紋

| - |  |
|---|--|
|   |  |
|   |  |
|   |  |
|   |  |
|   |  |
|   |  |
|   |  |
|   |  |

- 請使用螢幕顯示選單主控制項中的「Auto(自動)」調整影像。
- 請使用螢幕顯示選單主控制項中設定的「Phase/Clock(相位/時脈)」消除垂直條紋。此功能僅適用於VGA模式。

#### 影像模糊不清或太暗

• 請在螢幕顯示選單調整對比度及亮度。

關閉電源後會出現「殘影」、「灼影」或「鬼 影」

- 長時間連續顯示靜止或靜態影像會導致 螢幕產生「灼影」現象,此現象亦稱為 「殘影」或「鬼影」。「灼影」、「殘 影」或「鬼影」是 LCD 面板技術中的 普遍現象。在大多數情況下,電源關閉 一段時間後,「灼影」、「殘影」或「 鬼影」就會逐漸消失。
- 不使用顯示器時,請務必啟動動態螢幕 保護程式。
- 如果 SMART All-in-One 會顯示靜止不變 的靜態內容,請務必啟動會定期更新畫 面的應用程式。
- 若無法啟動螢幕保護程式或定期執行螢 幕重新整理程式,將導致嚴重的「灼 影」、「殘影」或「鬼影」現象,且不 會消失更無法修復。上述的損壞不包含 在保固範圍內。

#### 影像扭曲變形; 文字模糊不清或無法辨識

 請將電腦的顯示解析度設為顯示器建議 螢幕原始解析度所使用的模式。

### 螢幕出現綠色、紅色、藍色、黑色及白色 的圓點

 殘留圖點是現代液晶技術的正常特性, 如需瞭解詳細資訊,請參閱像素規定。

「開啟電源」光線太強,令人十分困擾

 您可以在螢幕顯示選單主控制項的電源 LED 設定中調整「開啟電源」光線。

如需進一步協助,請參閱消費者資訊中心 清單,並與 Philips 客戶服務代表聯絡。

# 7.2 一般常見問答集

- 問題 1: 安裝顯示器時,如果螢幕 顯示「Cannot display this video mode(無法顯示此視訊模式)」, 該怎麼辦?
- 答: 本顯示器的建議解析度:1920 × 1080 @ 60Hz。
- 拔下所有纜線,再將電腦接到您先前使用的顯示器上。
- 在 Windows「Start(開始)」功能表中 選取「Settings(設定)」/「Control Panel(控制台)」。選取「Control Panel(控制台)」視窗中的「Display( 顯示)」圖示。選取「Display(顯 示)」控制台中的「Settings(設定值)」 標籤。在「Setting(設定值)」標籤 下的「Desktop Area(桌面區域)」方 塊中,將滑桿移到 1920 × 1080 像素。
- 開啟「Advanced Properties(進階 內容)」並將「Refresh Rate(更新頻 率)」設為 60Hz,再按一下確定。
- 重新啟動電腦並重複步驟2和3,確認
   已將電腦設為1920×1080@60Hz。
- 將電腦關機、拔下與舊顯示器之間的接線,然後重新接上 Philips
   SMART All-in-One。
- 依序開啟顯示器和電腦的電源。

- 問題 2: SMART All-in-One 的建議重新整理 頻率為何?
- 答: SMART All-in-One 的建議更新頻率 是 60Hz。若螢幕出現任何干擾 情形,您最高可將更新頻率設為 75Hz,看是否能改善干擾情形。
- 問題 3: 光碟中的 .inf 和 .icm 檔案是什 麼? 如何安裝驅動程式(.inf 和 .icm)?
- 答: 這些是顯示器使用的驅動程式檔案。請按照使用手冊中的説明安裝驅動程式。當您初次安裝顯示器時,您的電腦可能會要求您安裝顯示器驅動程式(.inf和.icm檔案)或插入驅動程式磁片。請依照説明插入本套件內附贈的光碟片。電腦會自動安裝顯示器驅動程式(.inf和.icm檔案)。
- 問題 4: 如何調整解析度?
- 答: 可用的解析度同時取決於您的顯示卡驅動程式及顯示器。您可以在Windows®「Control Panel(控制台)」下的「Display properties(顯示內容)」中選取需要的解析度。
- 問題 5: 透過 OSD 調整顯示器,卻造成設定值一團混亂,該怎麼辦?
- 答: 只要按確定按鈕,再選取「Reset (重設)」恢復所有原廠設定即 可。

- 問題 6: LCD 螢幕經得起刮傷嗎?
- 答: 一般來說,建議您不要讓面板表 面受到強力撞擊,同時要避免尖 銳物品或鈍器刮傷面板表面。拿 起顯示器時,請勿用力壓迫面板 表面,否則可能會影響您的保固 權益。
- 問題 7: 如何清潔 LCD 表面?
- 答: 進行一般清潔時,使用乾淨的軟 布即可。若要進一步清潔,請使 用異丙醇。請勿使用其他溶劑, 例如乙醇、丙酮、己烷等。
- 問題 8: 我可以變更顯示器的色彩設定 嗎?
- 答: 可以,只要依照下列程序,就可 透過 OSD 的控制項目變更色彩設 定。
- 按確定顯示螢幕顯示選單。
- 按「Down Arrow(向下箭頭)」選取
   「Color(色彩)」選項,再按確定進入
   色彩設定,一共有下列三種設定。
  - 「Color Temperature(色溫)」:將 範圍設定為 6500K時,面板會顯示 帶「暖色的紅白色調」,而 9300K 色溫則會產生帶「冷色的藍白色 調」。
  - sRGB:這是一種標準設定,可確保 在不同裝置(例如數位相機、顯示 器、印表機、掃描器等)之間正確 交換色彩資訊。
  - 3. 「User Define(使用者自訂)」: 使用者可調整紅綠藍三種顏色,自 行選擇其偏好的色彩設定。

### **e i**

測量物體受熱時散發的光線色彩。此量測 值以絕對刻度(克氏溫度)表示。2004K等 較低的克氏溫度是紅色;9300K等較高溫度 則是藍色。6504K的中間溫度則是白色。

- 問題 9: 可以將 SMART All-in-One 連接到 任何 PC、工作站或 Mac 嗎?
- 答: 可以。所有 Philips SMART All-in-One 皆完全相容於標 準 PC、Mac 和工作站。若要將顯 示器連接到 Mac 系統,您可能需 要使用纜線轉接器。如需詳細資 訊,建議您與 Philips 業務代表聯 絡。
- 問題 10: Philips SMART All-in-One 是否支援 隨插即用功能?
- 答: 可以,顯示器相容於 Windows 7/ Vista/XP/NT、Mac OSX 和 Linux 的隨插即用功能。
- 問題 11:LCD 面板中的殘影、灼影或鬼影 是什麼?
- 答: 長時間連續顯示靜止或靜態影像 會導致螢幕產生「灼影」現象, 此現象亦稱為「殘影」或「鬼 影」。「灼影」、「殘影」或「鬼 影」是 LCD 面板技術中的普遍 現象。在大部分的情況下,「灼 影」、「殘影」或「鬼影」在關 閉電源後,會隨著時間逐漸消失。 不使用顯示器時,請務必啟動動 態螢幕保護程式。 如果 SMART All-in-One 會顯示靜 止不變的靜態內容,請務必啟動

止不變的靜態內容,請務必啟動 會定期更新畫面的應用程式。

# 

若無法啟動螢幕保護程式或定期執行螢幕 重新整理程式,將導致嚴重的「灼影」、「殘 影」或「鬼影」現象,且不會消失更無法 修復。上述的損壞不包含在保固範圍內。

- 問題 12:為什麼我的顯示器不能顯示清晰 文字,而是顯示鋸齒狀字元?
- 答: 您的 SMART All-in-One 在 1920 × 1080 @ 60Hz 的原始解析度下可 達到最佳效能。若要達到最佳顯 示器效能,請使用此解析度。
- 問題 13: SMART All-in-One 的建議重新整理 頻率為何?
- 答: SMART All-in-One 的建議更新頻 率是 60 Hz。若螢幕出現任何干 擾情形,您最高可以將更新頻率 設為最高 75 Hz,看是否能改善 干擾情形。

# 7.3 SMART All-in-One常見問題

- 問題1: 如何下載應用程式?
- 答: 您可從專門的 Google Play 商店或 所在國家的 Philips 應用程式商店 下載應用程式。桌面已經配置預 設圖示,您可用滑鼠按此圖示, 即可前往商店。
- 問題 2: 在 SMART All-in-One 模式中如何 連接網際網路?
- 答: 您可用內建的乙太網路或 Wi-Fi 連 接網際網路。
- 問題 3: 是否可將內建的 Android 作業系 統變更為 Windows 或 Linux ?
- 答: 不行,您無法取代內建的 Android 作業系統。
- 問題 4: 如何將此顯示器當作多重作業系 統顯示器?
- 答: 此 SMART All-in-One 設備內建 Android 系統,因此可獨立運作, 完全沒有額外需求。 此外,本機亦搭載標準 VGA/

### 7.疑難排解與常見問答集

HDMI 連接器。因此連接標準筆 記型電腦或桌上型電腦後,即可 可當作標準桌上型顯示器使用。 您的電腦可採用您所選擇的作業 系統。您現在就可「切換」內建 的 Android 系統以及外接的電腦 系統。

- 問題 5: 是否可升級/更新內建的 Android 系統?
- 答: 可以,您可在官方更新釋出後進 行此操作。請聯絡技術人員以便 正確進行系統升級/更新。
- 問題 6: 是否可旋轉顯示器?
- 答: 不行,您不可轉動顯示器。預設 且唯一的模式是橫向模式。

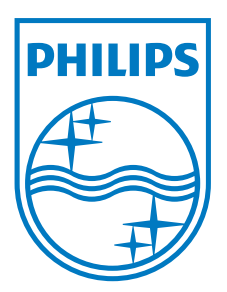

© 2013 Koninklijke Philips N.V. 保留所有權利。

Philips 和 Philips Shield Emblem 屬於 Koninklijke Philips N.V. 的註冊商標,並依照 Koninklijke Philips N.V. 的授權進行使用。

規格如有變動,恕不另行通知。

版本:M5S231C4F1T